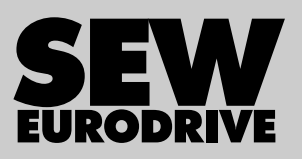

# Handbuch

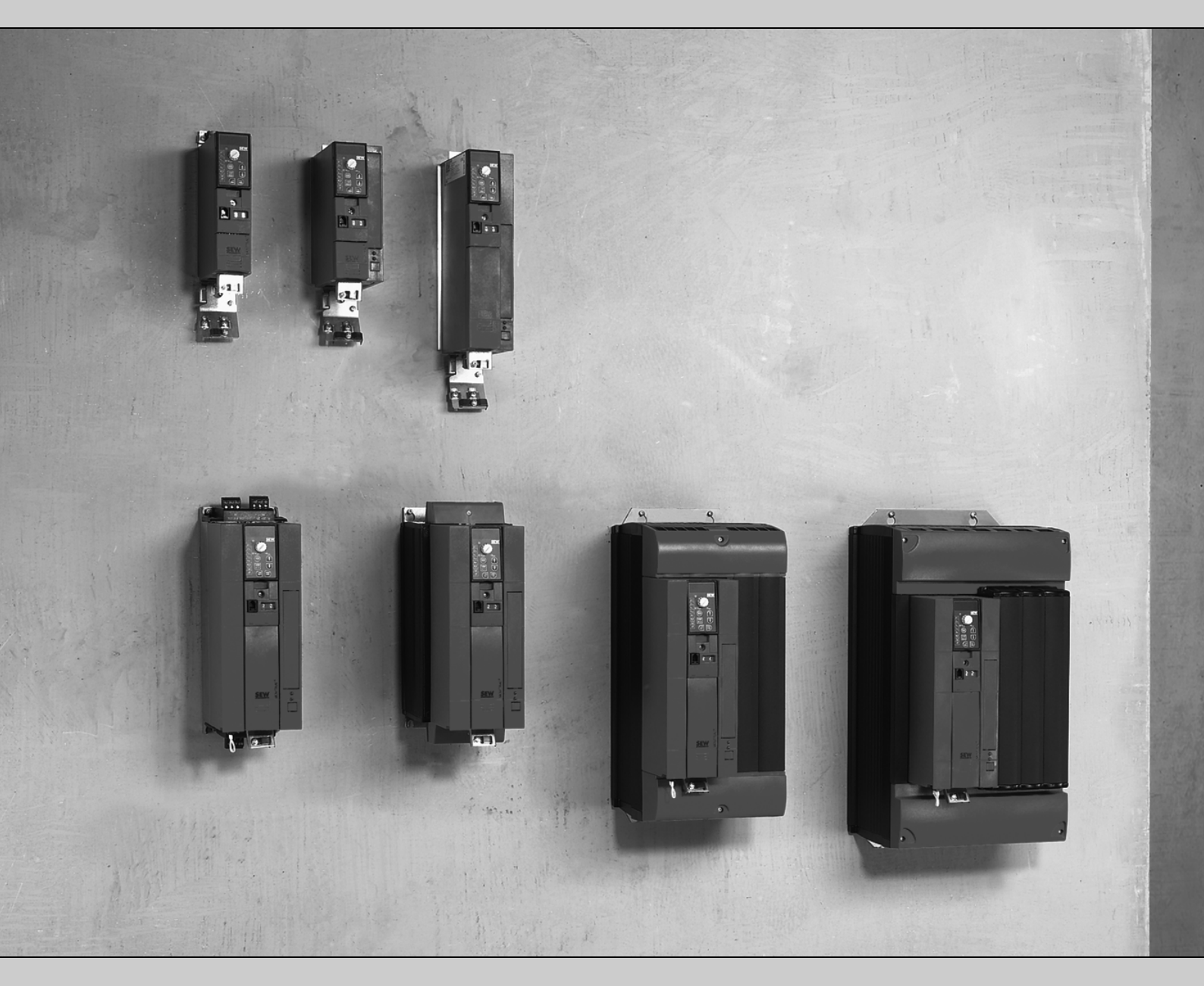

# **MOVITRAC<sup>®</sup> B** Applikationsmodul Einfach-Positionierung

Ausgabe 09/2009

16770404 / DE

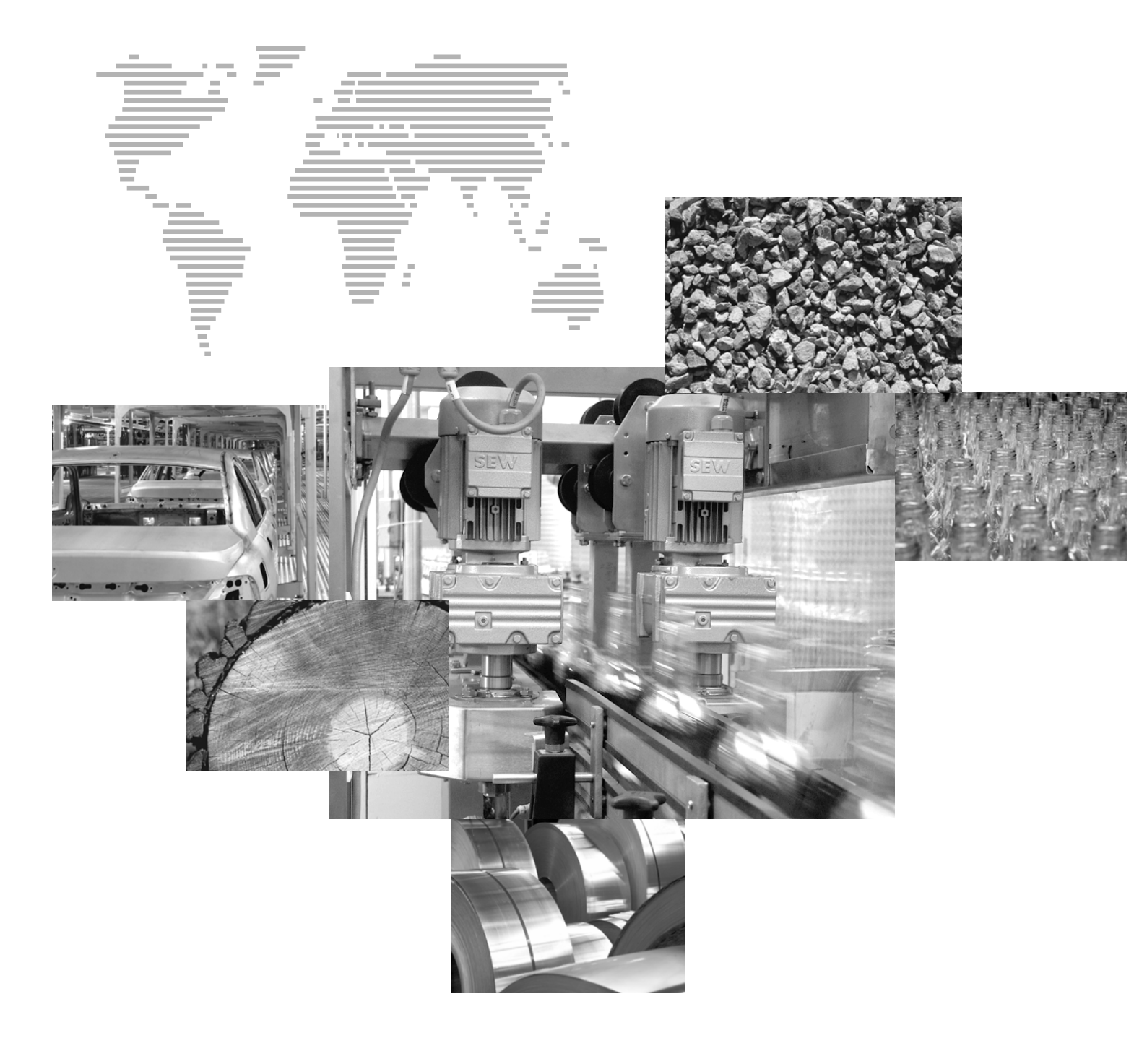

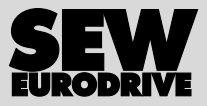

| 1 | Allgemeine Hinweise                                                                            | 4    |
|---|------------------------------------------------------------------------------------------------|------|
|   | 1.1 Aufbau der Sicherheitshinweise                                                             | 4    |
|   | 1.2 Mängelhaftungsansprüche                                                                    | 4    |
|   | 1.3 Haftungsausschluss                                                                         | 4    |
|   | 1.4 Mitgeltende Unterlagen                                                                     | 5    |
| 2 | Systembeschreibung                                                                             | 6    |
|   | 2.1 Anwendungsbereiche                                                                         | 6    |
|   | 2.2 Drehzahlverlauf Einfach-Positionierung                                                     | 7    |
| 3 | Projektierung                                                                                  | 8    |
|   | 3.1 Voraussetzungen                                                                            | 8    |
|   | 3.1.1 PC und Software                                                                          | 8    |
|   | 3.1.2 Umrichter, Motoren und Geber                                                             | 8    |
|   | 3.2 Funktionsbeschreibung                                                                      | 9    |
|   | 3.2.1 Vier Betriebsarten                                                                       | 9    |
|   | 3.2.2 Endschalter, Referenzpunkt und Maschinennullpunkt                                        | 9    |
|   | 3.3 Prozessdatenbelegung bei Ansteuerung über Feldbus-Gateway (SBus)                           | 10   |
| 4 | Installation                                                                                   | 12   |
|   | 4.1 Software MOVITOOLS <sup>®</sup> MotionStudio                                               | 12   |
|   | 4.2 Anschluss-Schaltbild MOVITRAC <sup>®</sup> B                                               | 13   |
|   | 4.3 Bus-Installation MOVITRAC <sup>®</sup> B                                                   | 14   |
|   | 4.4 Klemmenansteuerung über Digitalmodul FIO21B                                                | . 15 |
| 5 | Inbetriebnahme                                                                                 | . 16 |
|   | 5.1 Allgemein                                                                                  | . 16 |
|   | 5.2 Applikationsmodul "Einfach-Positionierung" starten                                         | . 16 |
|   | 5.3 Überwachungsfunktionen einstellen                                                          | 23   |
|   | 5.4 Inbetriebnahme abschließen                                                                 | 24   |
|   | 5.5 Parameter und IPOS <sup>plus®</sup> -Variablen                                             | . 25 |
| 6 | Betrieb und Service                                                                            | 27   |
|   | 6.1 Antrieb starten                                                                            | 27   |
|   | 6.2 Überwachungsfunktionen                                                                     | 28   |
|   | 6.3 Diagnose                                                                                   | . 29 |
|   | 6.4 Steuerbetrieb                                                                              | 31   |
| 7 | Anhang                                                                                         | . 32 |
|   | 7.1 Kompatibilitätsvergleich Positionierung MOVIDRIVE <sup>®</sup> B / MOVITRAC <sup>®</sup> B | . 32 |
| 8 | Stichwortverzeichnis                                                                           | 33   |

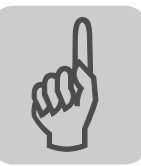

### **1** Allgemeine Hinweise

### 1.1 Aufbau der Sicherheitshinweise

Die Sicherheitshinweise in dieser Dokumentation sind folgendermaßen aufgebaut:

| Piktogramm | SIGNALWORT!                           |
|------------|---------------------------------------|
|            | Art der Gefahr und ihre Quelle.       |
|            | Mögliche Folgen (n) der Missachtung.  |
|            | Maßnahme(n) zur Abwendung der Gefahr. |

| Piktogramm                               | Signalwort | Bedeutung                                                                           | Folgen bei Missachtung                                   |
|------------------------------------------|------------|-------------------------------------------------------------------------------------|----------------------------------------------------------|
| Beispiel:                                | GEFAHR!    | Unmittelbar drohende Gefahr                                                         | Tod oder schwere Körperverletzungen                      |
| Allgemeine Gefahr                        | WARNUNG!   | Mögliche, gefährliche Situation                                                     | Tod oder schwere Körperverletzungen                      |
| Spezifische Gefahr,<br>z. B. Stromschlag | VORSICHT!  | Mögliche, gefährliche Situation                                                     | Leichte Körperverletzungen                               |
|                                          | VORSICHT!  | Mögliche Sachschäden                                                                | Beschädigung des Antriebssystems oder<br>seiner Umgebung |
| i                                        | HINWEIS    | Nützlicher Hinweis oder Tipp.<br>Erleichtert die Handhabung des<br>Antriebssystems. |                                                          |

### 1.2 Mängelhaftungsansprüche

Die Einhaltung der MOVITRAC<sup>®</sup> B-Dokumentation ist die Voraussetzung für störungsfreien Betrieb und die Erfüllung eventueller Mängelhaftungsansprüche. Lesen Sie deshalb zuerst die Betriebsanleitung und Handbücher, bevor Sie mit dem Gerät arbeiten!

Stellen Sie sicher, dass die Betriebsanleitung und Handbücher den Anlagen- und Betriebsverantwortlichen sowie Personen, die unter eigener Verantwortung am Gerät arbeiten, in einem leserlichen Zustand zugänglich gemacht wird.

### 1.3 Haftungsausschluss

Die Beachtung der MOVITRAC<sup>®</sup> B-Dokumentation ist Grundvoraussetzung für den sicheren Betrieb der Frequenzumrichter MOVITRAC<sup>®</sup> B und für die Erreichung der angegebenen Produkteigenschaften und Leistungsmerkmale. Für Personen-, Sach- oder Vermögensschäden, die wegen Nichtbeachtung der Betriebsanleitung entstehen, übernimmt SEW-EURODRIVE keine Haftung. Die Sachmängelhaftung ist in solchen Fällen ausgeschlossen.

SEW EURODRIVE

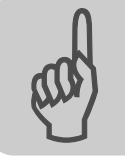

### 1.4 Mitgeltende Unterlagen

- Dieses Handbuch ersetzt nicht die ausführliche Betriebsanleitung und die dazu gehörigen Handbücher
- Nur durch Elektrofachpersonal unter Beachtung der gültigen Unfallverhütungsvorschriften sowie der folgenden Dokumente installieren und in Betrieb nehmen:
  - Betriebsanleitung "MOVITRAC<sup>®</sup> B" und dazu gehörige Handbücher

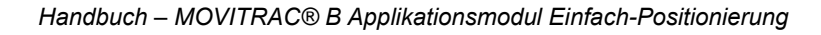

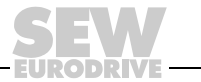

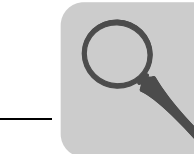

### 2 Systembeschreibung

### 2.1 Anwendungsbereiche

Mit dem Applikationsmodul "Einfach-Positionierung" können Anwendungen abgelöst werden, die bisher über eine Eil- / Schleichgangumschaltung mit Initiatorauswertung realisiert wurden. Durch die variable Vorgabe beliebiger Sollpositionen mit unterschiedlichen Geschwindigkeiten und Beschleunigungsrampen wird eine höhere Flexibilität erreicht.

Für folgende Branchen und bei Anwendungen mit nicht dynamischen Positionierungen mit einer Genauigkeit von ca. 1/4 Motorumdrehung ist das Applikationsmodul "Einfach-Positionierung" besonders geeignet:

- Fördertechnik
  - Fahrwerke
  - Rollenbahnen
- Logistik
  - Fahrwerke
  - Querverfahrwagen
- Formatverstellung

#### Folgende Vorteile zeichnen dabei die "Einfach-Positionierung" aus:

- · Anwenderfreundliche Bedienoberfläche.
- Nur die für die Einfach-Positionierung erforderlichen Parameter (Übersetzungen, Geschwindigkeiten, Durchmesser) müssen eingegeben werden.
- Geführte Parametrierung an Stelle von aufwändiger Programmierung.
- Monitorbetrieb bietet optimale Diagnose.
- Der Anwender benötigt keine Programmiererfahrung.
- Keine langwierige Einarbeitung.

Berücksichtigen Sie bei der Projektierung die folgenden Eigenschaften:

• Keine direkte Lageregelung

Position wird gehalten, indem der Einfall der Bremse im Positionsfenster angesteuert wird.

- Keine zeitkritischen Positionieraufgaben
- Unterstützte Gebertypen:
  - Einbaugeber EI7C (96 Inkremente / Umdrehung)
  - HTL-Geber

Die Einfach-Positionierung kann in zwei Varianten betrieben werden:

- Ansteuerung über Feldbus-Gateway (SBus) mit 3 Prozessdatenwörtern (funktional kompatibel zur Buspositionierung bei MOVIDRIVE<sup>®</sup> B)
- Ansteuerung über Klemmen mit Digitalmodul FIO21B

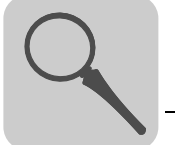

65916AXX

### 2.2 Drehzahlverlauf Einfach-Positionierung

Die folgende Abbildung zeigt den Drehzahlverlauf eines typischen Positioniervorgangs. Berücksichtigen Sie bei der Projektierung, dass die vorgegebene Rampenzeit sich direkt auf die Stabilität des Positioniervorgangs auswirkt.

|   | HINWEIS                                                                                                    |
|---|----------------------------------------------------------------------------------------------------|
|   | Beachten Sie:                                                                                                    |
| i | • Rampenvorgaben unter 1,5 s können zum Überschwingen des Antriebs führen.                                                                            |
|   | <ul> <li>Mit zunehmender Rampenzeit und Positioniergeschwindigkeit kann sich die tat-<br/>sächlich gefahrene Rampe um bis zu 80 % erhöhen.</li> </ul> |

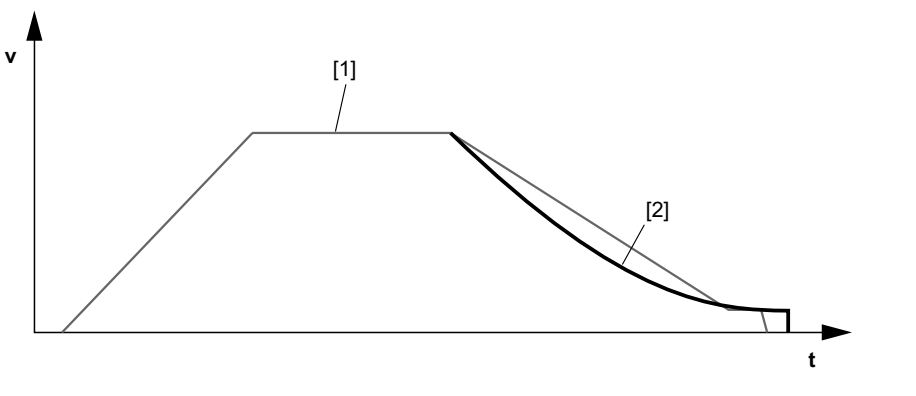

- [1] Drehzahlverlauf bei Positionierung über Eil-/Schleichgangumschaltung mit Initiatorauswertung
- [2] Drehzahlverlauf mit dem Applikationsmodul "Einfach-Positionierung"

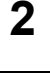

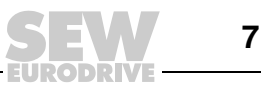

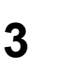

### 3 Projektierung

### 3.1 Voraussetzungen

#### 3.1.1 PC und Software

Das Applikationsmodul "Einfach-Positionierung" ist als IPOS<sup>plus®</sup>-Programm realisiert und Bestandteil der SEW-Software MOVITOOLS<sup>®</sup> MotionStudio ab Version 5.60. Um MOVITOOLS<sup>®</sup> MotionStudio nutzen zu können, benötigen Sie einen PC mit Betriebssystem Windows<sup>®</sup> 95, Windows<sup>®</sup> 98, Windows NT<sup>®</sup> 4.0 oder Windows<sup>®</sup> 2000.

#### 3.1.2 Umrichter, Motoren und Geber

*Umrichter* Das Applikationsmodul "Einfach-Positionierung" kann nur mit MOVITRAC<sup>®</sup> B-Geräten in Technologieausführung (/T) realisiert werden.

*Motoren* Asynchrone Drehstrommotoren DR mit Einbaugeber EI7C.

*Geber* Der Geber muss direkt an den Motor angebaut werden. Ein externer Anbau z. B. bei Anwendungen mit kraftschlüssiger Verbindung zwischen Motorwelle und Last wird nicht unterstützt.

| Technische Daten<br>des Geberein-<br>gangs |                               |                                              |  |  |  |  |  |  |
|--------------------------------------------|-------------------------------|----------------------------------------------|--|--|--|--|--|--|
|                                            | Technische Daten Gebereingang |                                              |  |  |  |  |  |  |
| gange                                      | Gebersignale (zwei Spuren)    | Spur A und Spur B                            |  |  |  |  |  |  |
|                                            | Phasenlage                    | 90° ± 20°                                    |  |  |  |  |  |  |
|                                            | Tastverhältnis                | 1:1 ±20 %                                    |  |  |  |  |  |  |
|                                            | Max. Impulsfrequenz           | 120 kHz                                      |  |  |  |  |  |  |
|                                            | Anschluss Spur A              | MOVITRAC <sup>®</sup> B: Klemme X12:5 (DI04) |  |  |  |  |  |  |
|                                            | Anschluss Spur B              | MOVITRAC <sup>®</sup> B: Klemme X12:4 (DI03) |  |  |  |  |  |  |
|                                            | Bezugspotenzial               | GND auf PE-Potenzial                         |  |  |  |  |  |  |

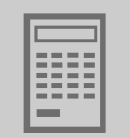

### 3.2 Funktionsbeschreibung

#### 3.2.1 Vier Betriebsarten

#### Tippbetrieb

- Die Richtungsanwahl erfolgt über die zwei Signale "Tippen +" und "Tippen -".
- Bei Ansteuerung über Feldbus kann die Geschwindigkeit variabel vorgegeben und die Rampe über ein Steuer-Bit umgeschaltet werden.
- Bei Ansteuerung über Klemme kann die Geschwindigkeit über einen Klemmeneingang zwischen Eil- und Schleichgang umgeschaltet werden. Die Rampe wird während der Inbetriebnahme fest vorgegeben.

#### Teachbetrieb (nur bei Ansteuerung über Klemmen)

 Im referenzierten Achszustand kann die Ist-Position auf den angewählten Tabellenplatz gespeichert werden.

#### Referenzierbetrieb

 Mit der Referenzfahrt wird der Bezugspunkt (Maschinennullpunkt) f
ür die absoluten Positioniervorg
änge festgelegt.

#### Positionierbetrieb

- Bei Ansteuerung über Feldbus erfolgt die Vorgabe der Geschwindigkeit und der Zielposition variabel, wobei die Rampe über ein Steuer-Bit umgeschaltet werden kann.
- Bei Ansteuerung über Klemmen können 8 Positionen mit dazugehöriger Rampe und Geschwindigkeit binär angewählt werden.

#### 3.2.2 Endschalter, Referenzpunkt und Maschinennullpunkt

Die Auswertung der Hard- und Software-Endschalter ist in IPOS<sup>plus®</sup> realisiert. Beachten Sie bei der Projektierung folgende Hinweise:

- Die Software-Endschalter müssen innerhalb der Verfahrstrecke der Hardware-Endschalter liegen.
- Soll der Maschinennullpunkt nicht auf dem Referenzpunkt liegen, können Sie bei der Inbetriebnahme einen Referenz-Offset eintragen. Es gilt die Formel: Maschinennullpunkt = Referenzpunkt + Referenz-Offset. Auf diese Weise können Sie den Maschinennullpunkt verändern, ohne den Referenzpunkt verschieben zu müssen.

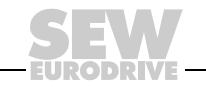

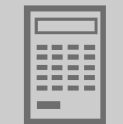

### 3.3 Prozessdatenbelegung bei Ansteuerung über Feldbus-Gateway (SBus)

Die übergeordnete Steuerung (SPS) sendet drei Prozess-Ausgangsdatenworte (PA1-PA3) an den Umrichter und empfängt vom Umrichter drei Prozess-Eingangsdatenworte (PE1-PE3).

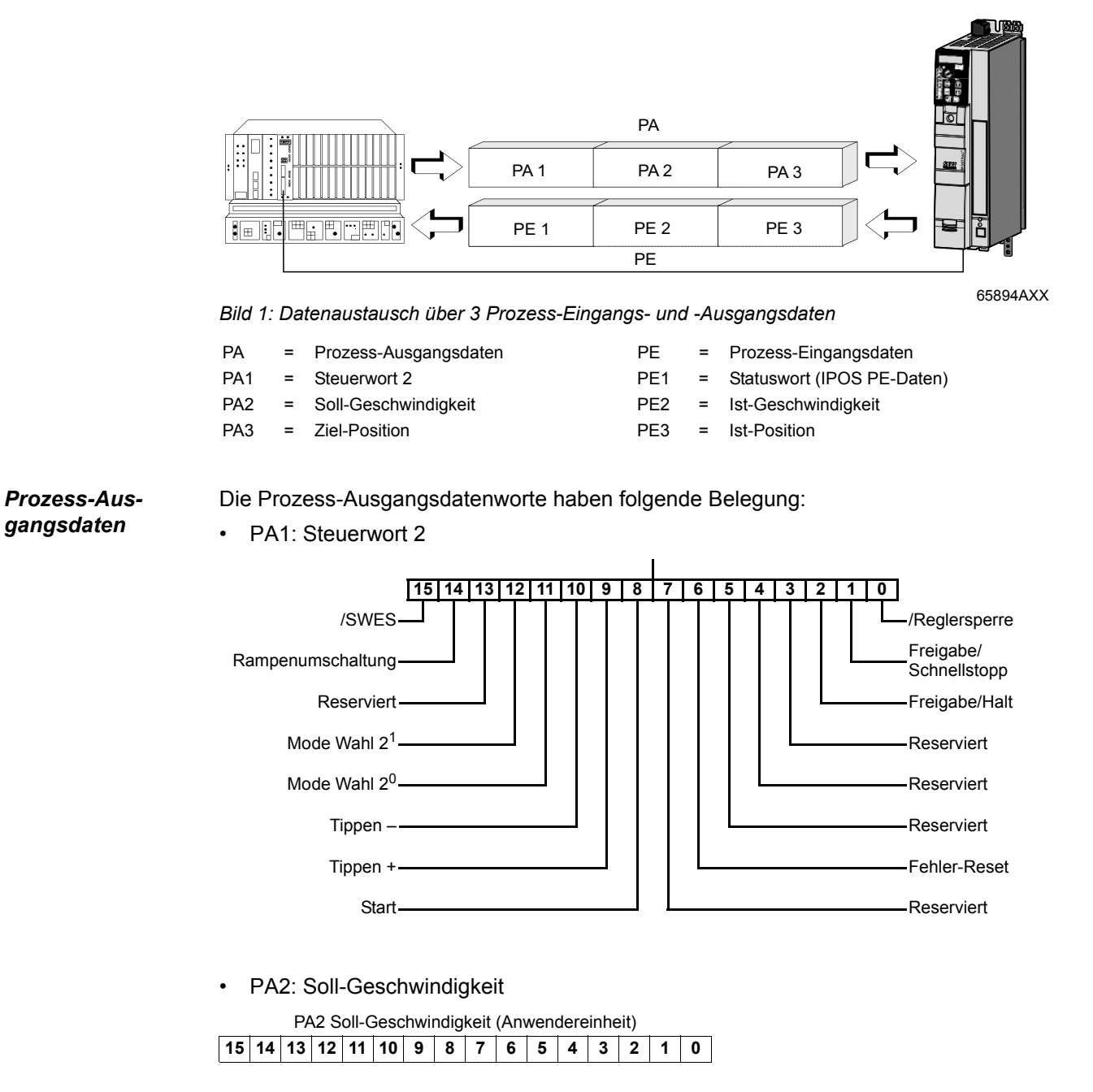

PA3: Soll-Position

|    | PA3 Soll-Position (Anwendereinheit) |                                                                                                    |  |  |  |  |  |  |  |  |
|----|-------------------------------------|----------------------------------------------------------------------------------------------------|--|--|--|--|--|--|--|--|
| 15 | 14                                  | 15         14         13         12         11         10         9         8         7         6         5         4         3         2         1         0 |  |  |  |  |  |  |  |  |

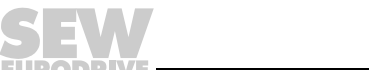

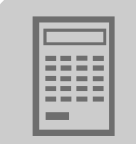

Prozess-Eingangsdaten Die Prozess-Eingangsdatenworte haben folgende Belegung:

PE1: Statuswort 1

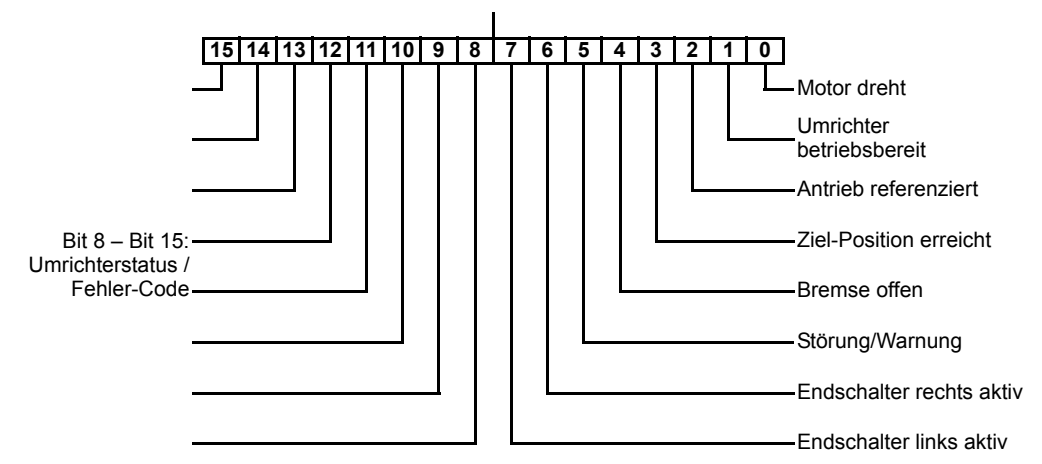

• PE2: Ist-Geschwindigkeit

|    | Ist-Geschwindigkeit (Anwendereinheit) |    |    |    |    |   |   |   |   |   |   |   |   |   |   |
|----|---------------------------------------|----|----|----|----|---|---|---|---|---|---|---|---|---|---|
| 15 | 14                                    | 13 | 12 | 11 | 10 | 9 | 8 | 7 | 6 | 5 | 4 | 3 | 2 | 1 | 0 |

• PE3: Ist-Position

|    | Ist-Position (Anwendereinheit) |    |    |    |    |   |   |   |   |   |   |   |   |   |   |   |   |
|----|--------------------------------|----|----|----|----|---|---|---|---|---|---|---|---|---|---|---|---|
| 15 | 14                             | 13 | 12 | 11 | 10 | 9 | 8 | 7 | 6 | 5 | 4 | 3 | 2 | 1 | 0 | 1 | 0 |

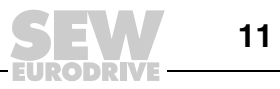

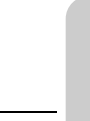

### 4 Installation

### 4.1 Software MOVITOOLS<sup>®</sup> MotionStudio

*MOVITOOLS* Das Applikationsmodul "Einfach-Positionierung" ist in MOVITOOLS<sup>®</sup> MotionStudio ab Version 5.60 verfügbar. Um MOVITOOLS<sup>®</sup> MotionStudio auf Ihrem Rechner zu installieren, gehen Sie folgendermaßen vor:

- Legen Sie die MOVITOOLS<sup>®</sup> MotionStudio-CD in das CD-Laufwerk Ihres PCs.
- Warten Sie, bis die Installation selbsttätig startet. Die Datei "Start.htm" wird im Browser angezeigt.

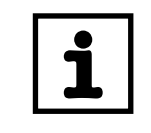

### HINWEIS

Wenn sich die Datei "Start.htm" **NICHT** automatisch öffnet, starten Sie die Datei manuell vom Hauptpfad auf der Installations-CD.

- Klicken Sie auf den Link "MOVITOOLS® MotionStudio".
- · Klicken Sie auf den Link "Installation starten".
- Der Setup Wizard von MOVITOOLS<sup>®</sup> MotionStudio wird gestartet. Folgen Sie den Anweisungen, Sie werden automatisch durch die Installation geführt.

| MOVITOOLS®-MotionStudio 5.60           |             |                              | ×        |
|----------------------------------------|-------------|------------------------------|----------|
| MOVITOOLS®-MotionStudi<br>Setup Wizard | o 5.60      | Josef The State of the State |          |
|                                        |             |                              |          |
|                                        |             | _                            |          |
|                                        |             |                              |          |
| Deutsch                                | English     | Français                     | s        |
|                                        |             |                              |          |
|                                        | X Abbrechen | C Zurück Weite               | Ð        |
| SEW-EURODRIVE GmbH & Co KG             |             |                              | 12184ADE |

#### Technologieausführung

Das Applikationsmodul "Einfach-Positionierung" kann mit den MOVITRAC<sup>®</sup>-B-Geräten in der Technologieausführung (/T) genutzt werden. Mit den Geräten in der Standardausführung (-00) kann das Applikationsmodul nicht genutzt werden.

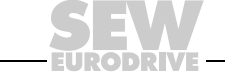

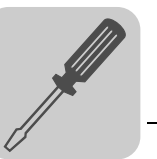

## 4.2 Anschluss-Schaltbild MOVITRAC<sup>®</sup> B

Unabhängig vom verwendeten Bustyp müssen Sie das Grundgerät MOVITRAC<sup>®</sup> B gemäß folgendem Anschluss-Schaltbild verdrahten.

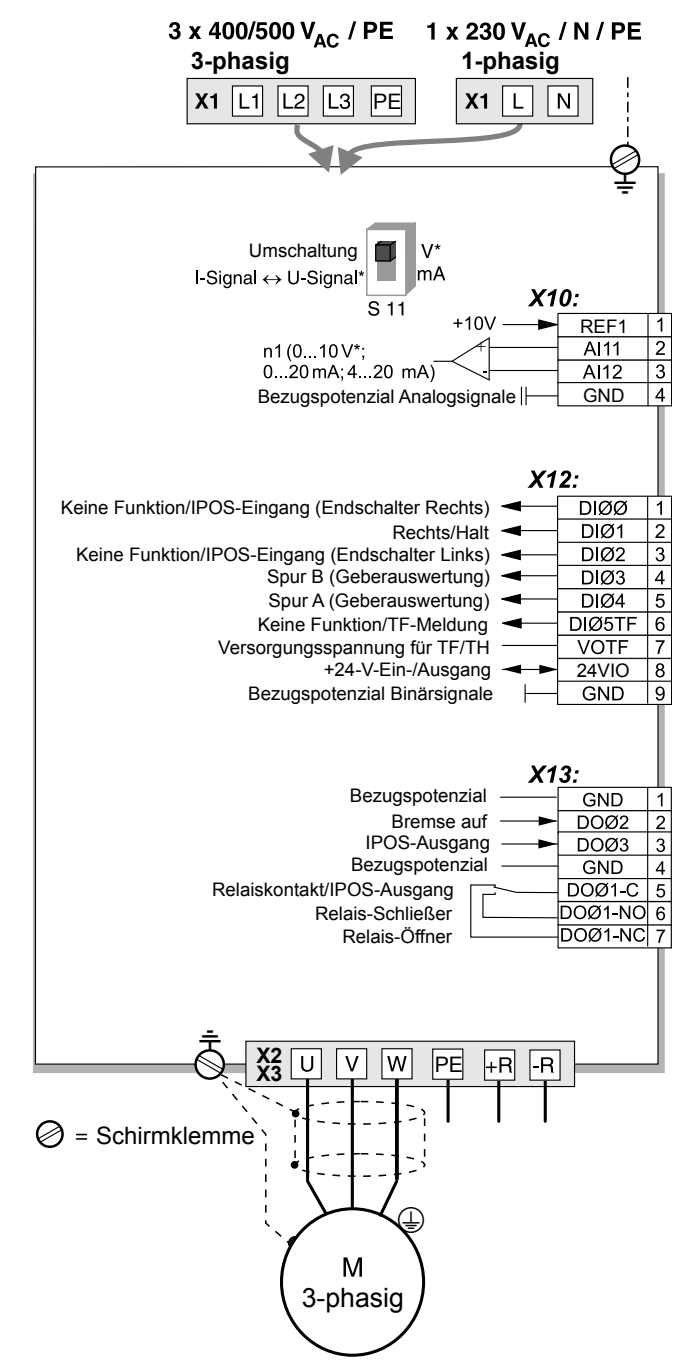

65940ADE

| Binäreingang | Belegung                                            |
|--------------|-----------------------------------------------------|
| X12:1 (DI00) | Keine Funktion / IPOS-Eingang (Endschalter Rechts)  |
| X12:2 (DI01) | Rechts / Halt                                       |
| X12:3 (DI02  | Keine Funktion / IPOS-Eingang (Endschalter Links)   |
| X12:4 (DI03) | IPOS-Eingang (Anschluss Spur B der Geberauswertung) |
| X12:5 (DI04) | IPOS-Eingang (Anschluss Spur A der Geberauswertung) |
| X12.6 (DI05) | Keine Funktion / TF-Meldung                         |

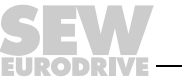

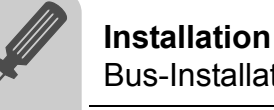

### 4.3 Bus-Installation MOVITRAC<sup>®</sup> B

Die Feldbus-Gateways setzen Standard-Feldbusse auf den SBus um. Mit einem Feldbus-Gateway können bis zu 8 Umrichter angesprochen werden.

Die Gateway-Funktionalität gibt es in zwei unterschiedlichen Ausprägungen:

• Integriert im Umrichter: Die Feldbus-Schnittstelle DF.B ist im Umrichter montiert (siehe folgendes Bild).

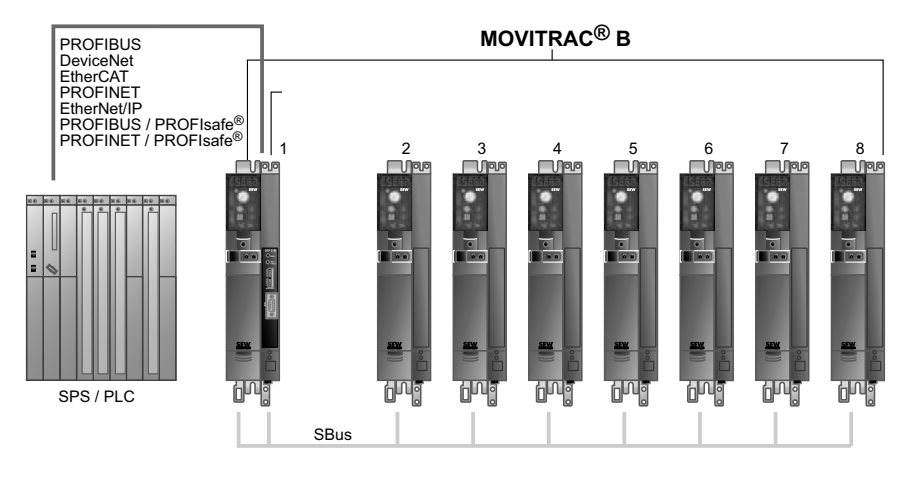

65888AXX

 Im eigenen Gehäuse: Die Feldbus-Schnittstelle DF.B ist in einem UOH11B-Gehäuse montiert oder als Gateway (z. B. UFI1B für INTERBUS) erhältlich (siehe folgendes Bild).

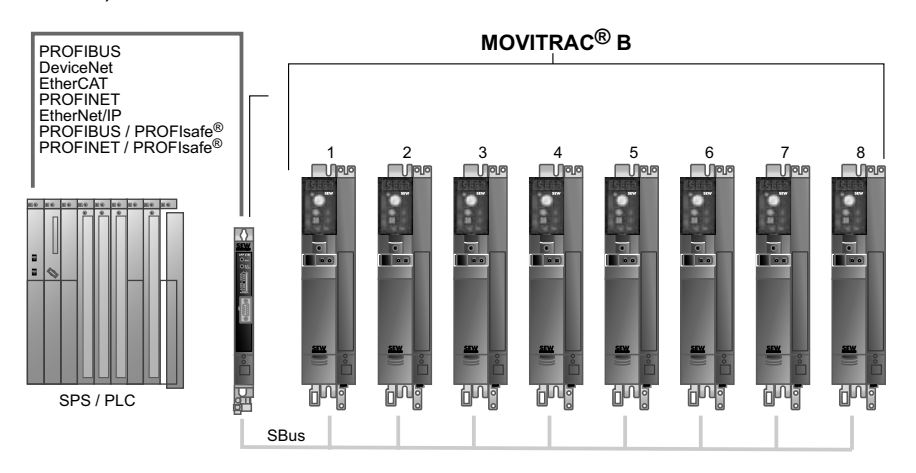

65889AXX

Für den Anschluss an Feldbusse stehen Feldbus-Gateways für folgende Bussysteme zur Verfügung.

| Bus                  | Eigenes Gehäuse    | Integriert in Umrichter (nicht in Baugröße 0XS) |
|----------------------|--------------------|-------------------------------------------------|
| PROFIBUS             | DFP21B / UOH11B    | MC07B/FSC11B/DFP21B                             |
| DeviceNet            | DFD11B / UOH11B    | MC07B/FSC11B/DFD11B                             |
| EtherCAT             | DFE24B / UOH11B    | MC07B/FSC11B/DFE24B                             |
| PROFINET             | DFE32B / UOH11B    | MC07B/FSC11B/DFE32B                             |
| EtherNet/IP          | DFE33B / UOH11B    | MC07B/FSC11B/DFE33B                             |
| PROFIBUS / PROFIsafe | DFS11B / UOH11B    | MC07B/FSC11B/DFS11B                             |
| PROFINET / PROFIsafe | DFS21B / UOH11B    | MC07B/FSC11B/DFS21B                             |
| INTERBUS             | UFI11A (823 898 7) | -                                               |

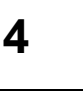

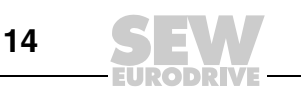

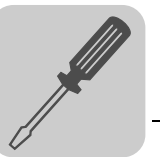

### 4.4 Klemmenansteuerung über Digitalmodul FIO21B

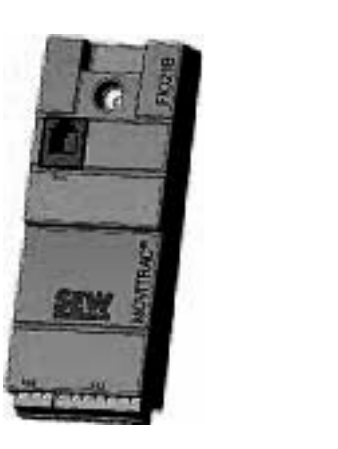

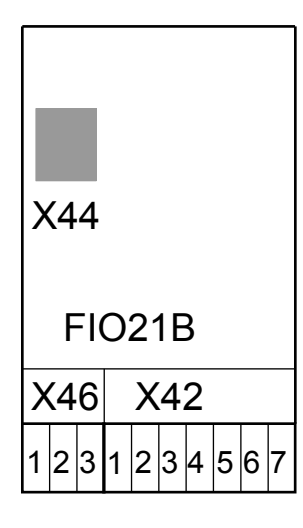

65890AXX

Funktionen der Eingangsklemmen X42:1 – 7 am Digitalmodul FIO21B:

| Binäreingang<br>Klemme X42 | Betriebsart  |                         |                    |                         |  |  |  |  |
|----------------------------|--------------|-------------------------|--------------------|-------------------------|--|--|--|--|
|                            | Tippbetrieb  | Teachbetrieb            | Referenzierbetrieb | Positionierbetrieb      |  |  |  |  |
| DI10/X42:1                 | 0            | 1                       | 0                  | 1                       |  |  |  |  |
| DI11/X42:2                 | 0            | 0                       | 1                  | 1                       |  |  |  |  |
| DI12/X42:3                 | /SWES        | Start                   | Start              | Start                   |  |  |  |  |
| DI13/X42:4                 | Tippen +     | Position 2 <sup>0</sup> | Reserviert         | Position 2 <sup>0</sup> |  |  |  |  |
| DI14/X42:5                 | Tippen -     | Position 2 <sup>1</sup> | Reserviert         | Position 2 <sup>1</sup> |  |  |  |  |
| DI15/X42:6                 | Eilgang      | Position 2 <sup>2</sup> | Reserviert         | Position 2 <sup>2</sup> |  |  |  |  |
| DI16/X42:7                 | Fehler Reset | Fehler Reset            | Fehler Reset       | Fehler Reset            |  |  |  |  |

Funktion der Ausgangsklemmen (Grundgerät):

| Binärausgang<br>Klemme X13 | Betriebsart    |                         |                      |                     |  |  |  |
|----------------------------|----------------|-------------------------|----------------------|---------------------|--|--|--|
|                            | Tippbetrieb    | Teachbetrieb            | Referenzierbetrieb   | Positionierbetrieb  |  |  |  |
| DO01/X13:1                 | /Störung       | /Störung                | /Störung             | /Störung            |  |  |  |
| DO02/X13:2                 | Bremse auf     | Bremse auf              | Bremse auf           | Bremse auf          |  |  |  |
| DO03/X13:3                 | Keine Funktion | Position<br>gespeichert | Antrieb referenziert | Antrieb in Position |  |  |  |

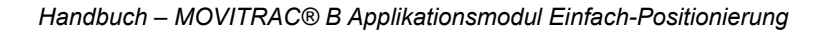

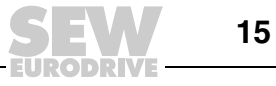

### 5 Inbetriebnahme

### 5.1 Allgemein

Voraussetzung für eine erfolgreiche Inbetriebnahme ist richtige Projektierung und fehlerfreie Installation. Ausführliche Projektierungshinweise finden Sie in den Systemhandbuch MOVITRAC<sup>®</sup> B.

Überprüfen Sie die Installation, den Anschluss der Geber und die Installation der Feldbus-Schnittstellen anhand der Installationshinweise in der Betriebsanleitung MOVITRAC<sup>®</sup> B, in den Feldbus-Handbüchern und in diesem Handbuch.

### 5.2 Applikationsmodul "Einfach-Positionierung" starten

Allgemein

- Starten Sie MOVITOOLS<sup>®</sup> MotionStudio.
- Prüfen Sie die Geräte-Firmware (mind. 1822.563.2.10). Rufen Sie dazu im Kontextmenü des Geräts den Menüpunkt [Inbetriebnahme] / [Parameterbaum] auf. Wählen Sie Parameter *P076 Firmware Grundgerät*.
- Führen Sie die Inbetriebnahme des Motors durch. Testen Sie die korrekte Inbetriebnahme im Handbetrieb.
- Sperren Sie die Gerätefreigabe (X12:2 DI01 Rechts/Halt auf "0")
- Starten Sie das Applikationsmodul "Einfach-Positionierung". Rufen Sie dazu im Kontextmenü des Geräts den Menüpunkt [Applikationsmodule] / [Einfach-Positionierung] auf (siehe folgendes Bild).

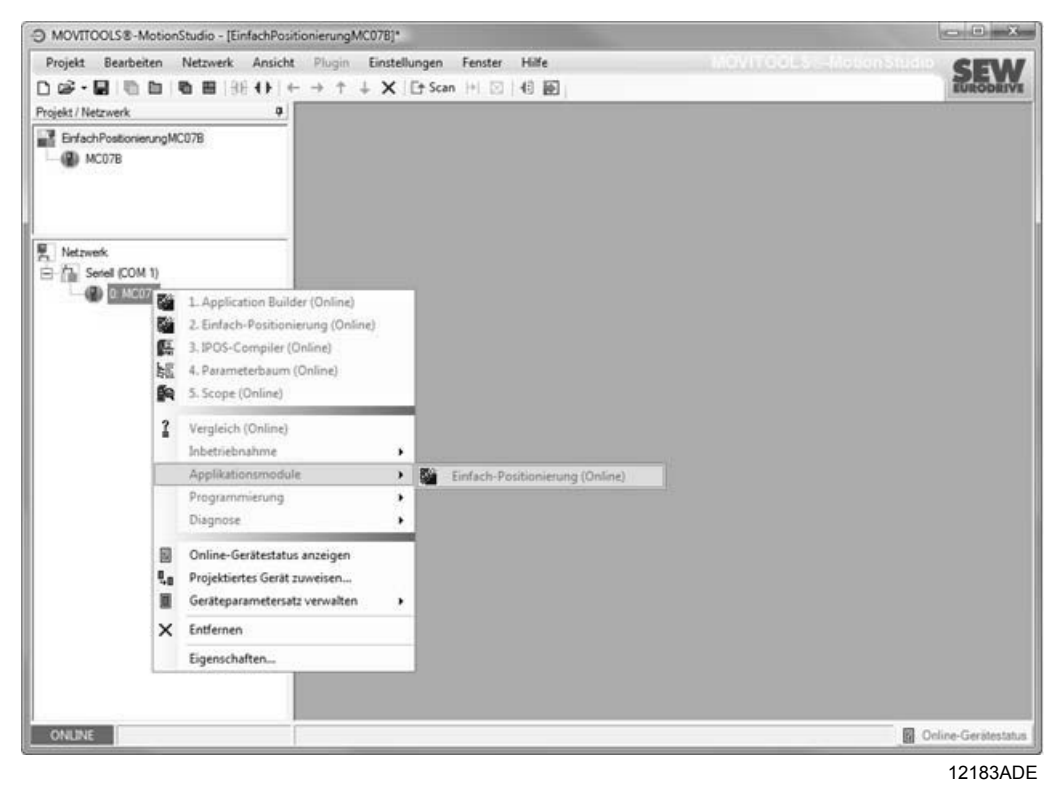

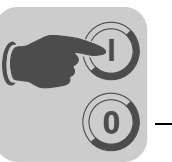

*Startmonitor* Der Startmonitor des Applikationsmoduls "Einfach-Positionierung" wird aufgerufen (siehe folgendes Bild).

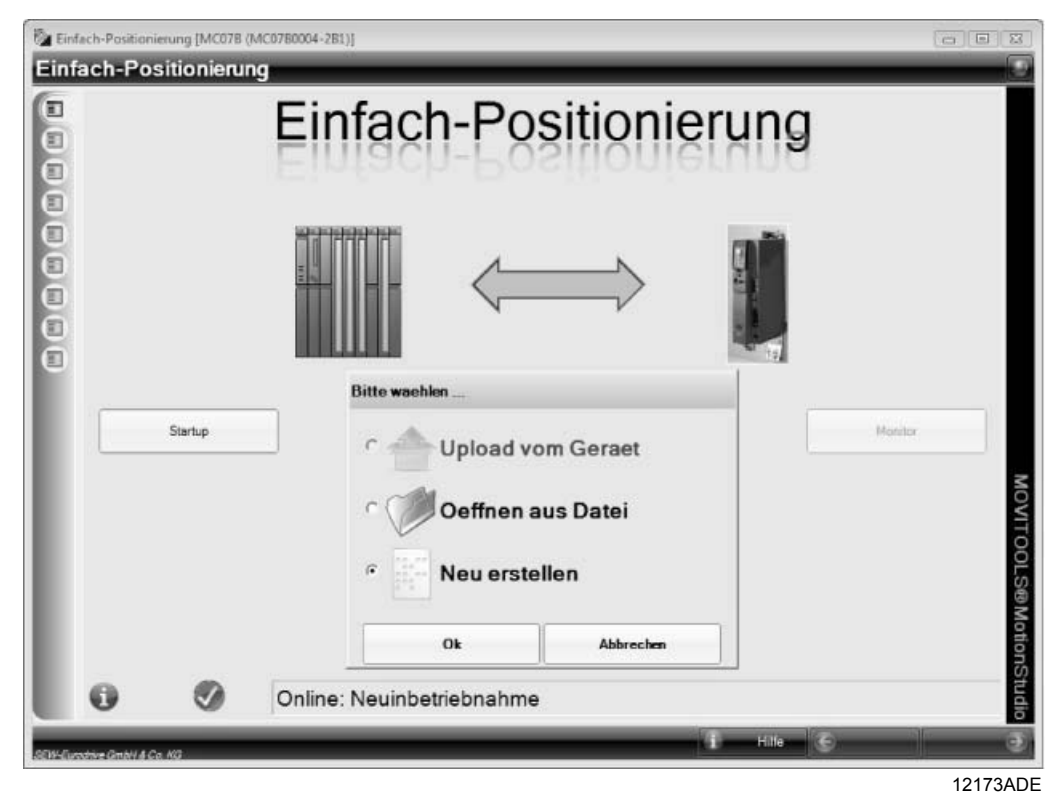

 Wenn Sie die Inbetriebnahme starten wollen, klicken Sie auf die Schaltfläche [Startup].

Wählen Sie eine der folgenden Optionen:

- "Neu erstellen" um eine Erstinbetriebnahme durchzuführen
- "Öffnen aus Datei" um einen bestehenden Parametersatz zu laden
- "Upload vom Gerät" um eine Wiederinbetriebnahme durchzuführen

Die folgenden Kapitel beschreiben die weitere Vorgehensweise.

 Wenn Sie die in Betrieb genommene Applikation beobachten oder steuern wollen, klicken Sie auf die Schaltfläche [Monitor]. Weitere Information dazu finden Sie im Kapitel "Betrieb und Service".

Die Schaltfläche [Monitor] ist gesperrt, wenn

- Sie nicht online verbunden sind
- das Applikationsmodul nicht erkannt wurde

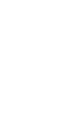

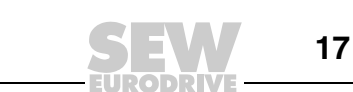

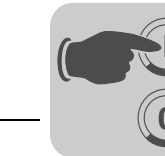

Sollwertquelle wählen

In diesem Fenster stellen Sie die Sollwert- / Steuerquelle ein (siehe folgendes Bild)

| Einfach-Position | ierung (MC078 (MC0780004-281)) |                        |                        |
|------------------|--------------------------------|------------------------|------------------------|
| Einfach-Po       | sitionierung                   |                        |                        |
| e -              | Sollwertvorwahl                |                        |                        |
|                  | Soliwert-JSteuerquelle         | Feldbus-Gateway (SBus) |                        |
| Soliwertvorwahl  |                                |                        | MOVITOOLS@MotionStudie |

12174ADE

In der Auswahlliste "Sollwert-/Steuerquelle" stellen Sie ein, ob die Applikation über Feldbus-Gateway (Einstellung: Feldbus-Gateway SBus) oder über Klemmen (Einstellung: Klemme mit FIO21B) angesteuert wird.

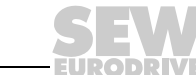

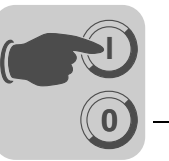

| Berechn                                                                    | ung der Skalierung                                 |                                                                                                    |  |
|----------------------------------------------------------------------------|----------------------------------------------------|----------------------------------------------------------------------------------------------------|--|
| Durchness<br>i-Getriebe<br>i-Vorgele<br>Einheit de<br>Gebersuf<br>Gebersuf | er Antrebund<br>ge<br>ar Geschwindigkeit<br>lösung | 110.00         Imm            1.00         1.00            1.00             1.00             1.00             1.00             1.00             1.00             Enrothmung |  |
| Skalieru                                                                   | ngsfaktoren Weg                                    |                                                                                                    |  |
| ENC -                                                                      | Inkremente<br>Weg                                  | 32                                                                                                    |  |
| Skalieru                                                                   | ngsfaktoren Geschwindigkeit                        |                                                                                                    |  |
|                                                                            | Zähler<br>Nenner                                   | 1                                                                                                    |  |

In diesem Fenster stellen Sie die Skalierungsfaktoren für Weg und Geschwindigkeit ein.

12175ADE

In diesem Fenster müssen Sie folgende Einstellungen durchführen:

Skalierungsfaktoren berechnen

Berechnen der

Skalierungsfaktoren

- Geben Sie entsprechend Ihrer Applikation im Eingabefeld "Durchmesser Antriebsrad" oder "Spindelsteigung" die entsprechenden Werte ein.
- Geben Sie in den Eingabefeldern "I-Getriebe" und "I-Vorgelege" die Gesamtübersetzung des Antriebs mit bis zu zwei Nachkommastellen ein.
- Wählen Sie die Einheit der Geschwindigkeit aus.
- Als Standardeinstellung ist der Gebertyp "EI7C" in der Auswahlliste "Gebertyp" eingestellt. Falls Sie einen anderen Gebertyp verwenden, wählen Sie die Einstellung "HTL" aus. Berücksichtigen Sie dabei die interne Vervierfachung der physikalischen Auflösung. Das heißt, dass Sie beispielsweise bei einem Geber mit der physikalischen Auflösung von 24 Inkrementen/Umdrehung den Wert "96" eingeben müssen.
- Drücken Sie die Schaltfläche [Berechnung]. Der Skalierungsfaktor "Weg" wird ermittelt und im Anzeigefeld "Impulse/Weg" angezeigt. Der Skalierungsfaktor "Geschwindigkeit" wird ermittelt und im Anzeigefeld "Zähler/Nenner" angezeigt. Die Skalierungsfaktoren sind auf den Wert 2<sup>13</sup> begrenzt.

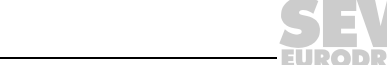

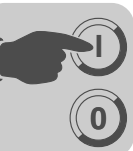

Einstellen der Parameter und Begrenzungen In diesem Fenster müssen Sie die Position der Software-Endschalter, den Referenz-Offset, den Referenzfahrttyp sowie die Geschwindigkeitsbegrenzungen eingeben.

| Endschaller                          |                         |        |         |  |
|--------------------------------------|-------------------------|--------|---------|--|
| Software-Endschalter Links           |                         | -15000 | [mm]    |  |
| Software-Endschalter Rechts          |                         | 15000  | [mm]    |  |
| Hardwareendschalter aktivieren?      | μa                      | *      |         |  |
| Referenzfahrt                        |                         |        |         |  |
| Referenzoffset                       | -                       | 0      | [mm]    |  |
| Referenztyp                          | [5] Keine Referenzlahrt |        |         |  |
|                                      | 1 :                     | [      |         |  |
| Referenzdiehzahl 1                   | -                       | 200    | []min]  |  |
| Referenzdrehzahl 2                   | · · · ·                 | 50     | [1/min] |  |
| Geschwindigkeits-Begrenzungen        |                         |        |         |  |
| Maximale Drehzahl Positionierbetrieb | 1                       | 1000   | [T/min] |  |
|                                      |                         | 1005   | [1/min] |  |
| Maximale Drehzahl Tippbetrieb        |                         | 500    | [1/min] |  |
|                                      |                         | - 500  | [1/min] |  |
| Maximale Motordrehzahl               |                         | 1500   | [limin] |  |
| Rompen                               | 1                       | (300   | Trund   |  |
| Rampe 1                              |                         | 1000   | [#9]    |  |
| Rampe 2                              |                         | 1000   | [ms]    |  |

12176ADE

#### Gruppe "Endschalter"

Geben Sie in den Eingabefeldern "Software-Endschalter Links / Rechts" die Position der Software-Endschalter ein. Achten Sie darauf, dass die Positionen der Software-Endschalter **innerhalb** der Verfahrstrecke der Hardware-Endschalter liegen und sich nicht mit dem Referenzpunkt überdecken. Wenn Sie in beiden Eingabefeldern den Wert "0" eingeben, sind die Software-Endschalter deaktiviert.

Die Verarbeitung der Hardware- und Software-Endschalter wird über IPOS<sup>plus®</sup> realisiert.

#### Gruppe "Referenzfahrt"

Geben Sie im Eingabefeld "Referenz-Offset" den Referenz-Offset in Anwendereinheiten ein. Mit dem Referenz-Offset wird der Maschinennullpunkt korrigiert. Es gilt die Formel:

Maschinennullpunkt = Referenzpunkt + Referenz-Offsets

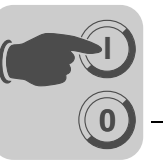

• Wählen Sie im Auswahlfeld "Referenztyp" den richtigen Referenzfahrttyp (3, 4, 5, 8) aus. Der Referenzfahrttyp legt fest, mit welcher Referenzfahrtstrategie der Maschinennullpunkt einer Anlage festgelegt werden soll.

| 1 •                      | <b>Typ 3</b> : Referenzpunkt ist der rechte Hardware-Endschalter. Es wird kein Referenznocken benötigt.                                                                                                    |
|--------------------------|----------------------------------------------------------------------------------------------------|
| J L<br>54949AXX          | Maschinennullpunkt = Referenzpunkt + Referenz-Offset                                                                                                    |
| <b>۲۰۰۰</b> ۲            | <b>Typ 4</b> : Referenzpunkt ist der linke Hardware-Endschalter. Es wird kein Referenznocken benötigt.                                                                                                    |
| J L<br>54950AXX          | Maschinennullpunkt = Referenzpunkt + Referenz-Offset                                                                                                    |
| л <b>т</b> г             | <b>Typ 5</b> : Keine Referenzfahrt. Referenzpunkt ist die augenblickliche Lage.                                                                                                    |
| J <b>▼</b> L<br>54951AXX | Maschinennullpunkt = Augenblickliche Lage + Referenz-Offset                                                                                                    |
| ] :[                     | <b>Typ 8</b> : Keine Referenzfahrt. Referenzpunkt ist die augenblickliche Lage. Im Gegensatz zu Typ 5 kann die Referenzfahrt von Typ 8 auch bei Systemzustand "Keine Freigabe / Reglersperre" durchgeführt |
| 54951AXX                 | werden.<br>Maschinennullpunkt = Augenblickliche Lage + Referenz-Offset.                                                                                                    |

#### • Eingabefelder Referenzfahrtdrehzahl 1 und 2

Bei Anwahl des Referenzfahrttyps 3 oder 4 wird der Hardware-Endschalter mit Referenzfahrtdrehzahl 1 "gesucht". Anschließend wird der Hardware-Endschalter mit Referenzfahrtdrehzahl 2 freigefahren

#### Gruppe "Geschwindigkeits-Begrenzungen"

- Eingabefeld "Maximale Drehzahl Positionierbetrieb"
   Durch Eingabe eines Wertes können Sie die vorgegebene Positioniergeschwindigkeit begrenzen.
- Eingabefeld "Maximale Drehzahl Tippbetrieb"
- Durch Eingabe eines Wertes können Sie die vorgegebene Tippgeschwindigkeit begrenzen.
- Eingabefeld "Maximale Motordrehzahl" Geben Sie einen Wert ein, der mindestens 10 % über der maximalen Positionieroder Tippgeschwindigkeit liegt.
- Gruppe "Rampen" (nur bei Feldbusansteuerung)
  - Eingabefelder "Rampe 1", "Rampe 2"
     Die Rampenzeiten können Sie bei Ansteuerung über Feldbus-Gateway (SBus) über PA1:Bit 14 umschalten

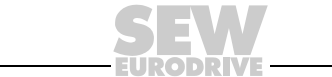

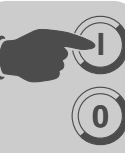

Einstellen der Parameter bei Klemmenansteuerung Bei Klemmenansteuerung (Einstellung "Klemme mit FIO21B" im Auswahlfeld "Sollwert/Steuerquelle", siehe Abschnitt "Sollwertvorwahl") müssen Sie folgende Parameter für Tipp- und Positionierbetrieb angeben (siehe folgendes Bild).

| Tippbertrie | b                |        |                 |           |  |
|-------------|------------------|--------|-----------------|-----------|--|
| Geschwin    | Enkoit Schleich  | 0000   | 100             | 111 miles |  |
| Geochann    | ignesi ocisiokis | goisg  | 100             | [Umin]    |  |
| Geschwin    | fickeit Eilgang  |        | 500             | (Umin)    |  |
|             | 5 5 5 5          |        | 520             | Dimini    |  |
| Rampe       |                  |        | 1000            | Imal      |  |
|             |                  |        |                 | 5 D       |  |
| -           |                  |        |                 |           |  |
| Positionie  | betrieb          |        |                 |           |  |
|             |                  |        |                 |           |  |
| Nr. Sol     | position         | Rampe  | Geschwindigkeit |           |  |
| [mm]        | l.               | (ma)   | [1/min]         |           |  |
| Tab 0       | Q                | 2000   | 1000            |           |  |
| Tab 1       | 8000             | 2000   | 1000            |           |  |
| Tab 2       | 6000             | 2000   | 1000            |           |  |
| Tab 3       | 4000             | 2000   | 1000            |           |  |
| Tab 4       | 2000             | 2000   | 1000            |           |  |
| Tab 5       | -2000            | 1000   | 500             |           |  |
| 100 5       | -4000            | 1000   | 500             |           |  |
| - THE P     | -9000            | 1 1000 | 1 500           |           |  |
|             |                  |        |                 |           |  |
|             |                  |        |                 |           |  |

12177ADE

• Gruppe "Tippbetrieb"

Geben Sie die Geschwindigkeiten für Schleich- und Eilgang sowie die Rampenzeit ein.

• Gruppe "Positionierbetrieb"

Hier können Sie bis zu 8 Sollpositionen mit den dazugehörigen Rampen- und Geschwindigkeitswerten eingeben.

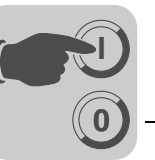

### 5.3 Überwachungsfunktionen einstellen

Inbetriebnahmefenster zur Einstellung der Überwachungsfunktionen (siehe folgendes Bild).

| Einfach-    | Positioni   | erung (MC078 (MC0760004-281)) |          |                           |
|-------------|-------------|-------------------------------|----------|---------------------------|
| Einfac      | h-Pos       | sitionierung                  |          |                           |
| g           |             | Überwachungen 1               |          |                           |
|             |             | Positionsfenster              | 24 [lek] |                           |
| 888         | Lie         | Überwachungen 2               |          |                           |
|             | Bunu        | Temperaturfühlerauswertung    | Nen      |                           |
|             | 1<br>2<br>2 | Geberüberwachung              | et al    |                           |
|             | berw        | Geberüberwschung Timeout      | 5.0 (A)  |                           |
| 11          | 5           |                               |          | MO                        |
|             |             |                               |          | VITOOL                    |
|             |             |                               |          | SeMa                      |
|             |             | 6                             |          | otion Studio              |
| SEN-Ecoline | GROHAG      | a. MQ                         |          | Abbruch 🧿 Zuruck Weiter 🧿 |

12178ADE

- Gruppe "Überwachungen 1"
  - Eingabefeld "Positionsfenster"
     Die Positionierung wird abgeschlossen (d. h. Bremse fällt ein), wenn die Ist-Position in diesem Bereich (Zielposition ± Positionsfenster) ist.
- Gruppe "Überwachungen 2"
  - Auswahlfeld "Temperaturfühlerauswertung"
     Aktivieren oder Deaktivieren der Temperaturfühlerauswertung (TF-Meldung)
     über den Binäreingang DI05.
  - Auswahlfeld "Geberüberwachung" Aktivieren oder Deaktivieren der Geberüberwachung. Bei aktivierter Geberüberwachung werden die Gebersignale auf Plausibilität (Drehrichtung) sowie Drahtbruch überwacht.
  - Eingabefeld "Geberüberwachung Timeout" Nach Ablauf der hier eingestellten Timeout-Zeit wird während der Inbetriebnahme bei aktivierter Geberüberwachung im Fehlerfall die Fehlermeldung F116, Subfehler-Code 14 (Geber), ausgelöst.

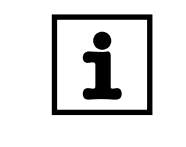

### HINWEIS

Weitere Informationen finden Sie im Kapitel "Überwachungsfunktionen".

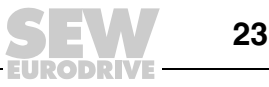

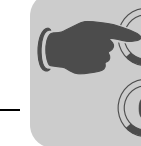

### 5.4 Inbetriebnahme abschließen

Nachdem Sie alle Parameter eingegeben haben, speichern Sie die Konfiguration ab (Schaltfläche [Konfiguration speichern] [1]). Sie haben die Möglichkeit, über die Schaltfläche [Dokumentation erstellen] [2] eine PDF-Datei mit der aktuellen Konfiguration zu erzeugen.

Um die Daten in den Umrichter zu laden, klicken Sie die Schaltfläche [Download] [3] (siehe folgendes Bild).

|      | 🖓 Einf  | ach-Positionierung                | [MC07B (MC07B000                 | 4-2B1)] |       |                                                                                                    |               | _ 0 ×          | 1    |
|------|---------|-----------------------------------|----------------------------------|---------|-------|----------------------------------------------------------------------------------------------------|---------------|----------------|------|
|      | Einf    | ach-Positio                       | nierung                          |         |       |                                                                                                    |               |                |      |
| [1]— | ľ       | Konfiguratio                      | n speichern                      |         |       |                                                                                                    |               |                |      |
| [2]— | ľ       | Dokumentat                        | tion erstellen                   |         | Autor |                                                                                                    |               |                |      |
|      |         |                                   |                                  |         |       |                                                                                                    |               | MOVITOOLS      |      |
|      |         |                                   |                                  |         |       |                                                                                                    |               |                | -[3] |
|      |         | Online Version<br>Offline Version | 0x0000 Release<br>0x0001 Release | 0x0000  |       | <ul> <li>Download mit Applikation</li> <li>Download ohne Applikation (nur Einstellungen)</li> </ul> |               | otionStudi     |      |
|      | SEW-Eur | odrive GmbH & Co. KG              |                                  |         |       |                                                                                                    | 🗙 Abbruch 💽 Z | urück Weiter 🌖 |      |

65926ADE

Folgende Funktionen werden beim Abschluss der Inbetriebnahme (Download) ausgeführt:

- Herunterladen der SHELL-Parameter
- Herunterladen der IPOS<sup>plus®</sup>-Variablen
- Herunterladen des IPOS<sup>plus®</sup>-Programms, falls die Option "Download mit Applikation" gewählt wurde. Diese Option wird bei einer Erstinbetriebnahme automatisch gewählt.

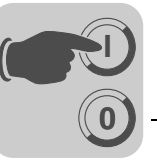

### 5.5 Parameter und IPOS<sup>plus®</sup>-Variablen

Durch die Inbetriebnahme werden folgende Parameter und IPOS<sup>plus®</sup>-Variablen automatisch eingestellt und beim Download in den Umrichter geladen.

| Parameter P | Index | Beschreibung              | Einstellung                                                                                              |
|-------------|-------|---------------------------|----------------------------------------------------------------------------------------------------|
| 100         | 8461  | Sollwertquelle            | SBus1 / Festsollwerte                                                                                    |
| 101         | 8462  | Steuerquelle              | SBus1 bzw. Klemmen                                                                                       |
| 608         | 8844  | Binäreingang DI00         | IPOS-Eingang / Keine Funktion                                                                            |
| Reserviert  |       | Binäreingang DI01         | <ul><li>Rechts/Halt (fest belegt)</li><li>0: keine Gerätefreigabe</li><li>1: Gerät freigegeben</li></ul> |
| 601         | 8336  | Binäreingang DI02         | IPOS-Eingang / Keine Funktion                                                                            |
| 602         | 8337  | Binäreingang DI03         | IPOS-Eingang (Position)                                                                                  |
| 603         | 8338  | Binäreingang DI04         | IPOS-Eingang (Position)                                                                                  |
| 604         | 8339  | Binäreingang DI05         | TF-Meldung / Keine Funktion                                                                              |
| 620         | 8350  | Binärausgang DO01         | IPOS-Ausgang                                                                                             |
| 621         | 8351  | Binärausgang DO02         | Bremse auf                                                                                               |
| 622         | 8916  | Binärausgang DO03         | IPOS-Ausgang                                                                                             |
| 809         | 10204 | IPOS-Freischaltung        | EIN                                                                                                    |
| 938         | 8888  | Task 1 Geschwindigkeit    | 5                                                                                                    |
| 939         | 8962  | Task 2 Geschwindigkeit    | 4                                                                                                    |
| 870         | 8304  | Sollwert-Beschreibung PA1 | Steuerwort 2                                                                                             |
| 871         | 8305  | Sollwert-Beschreibung PA2 | IPOS-PA-Data                                                                                             |
| 872         | 8306  | Sollwert-Beschreibung PA3 | IPOS-PA-Data                                                                                             |
| 873         | 8307  | Istwert-Beschreibung PE1  | IPOS-PE-Data                                                                                             |
| 874         | 8308  | Istwert-Beschreibung PE2  | IPOS-PE-Data                                                                                             |
| 875         | 8309  | Istwert-Beschreibung PE3  | IPOS-PE-Data                                                                                             |
| 876         | 8622  | Prozessdaten Freigabe     | 1: Ja                                                                                                    |

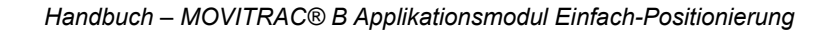

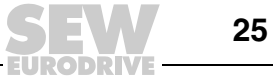

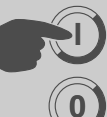

| IPOS <sup>plus®</sup> -Variable H | Index     | Beschreibung                                    | Einheit              |
|-----------------------------------|-----------|-------------------------------------------------|----------------------|
| Skalierung                        | I         |                                                 |                      |
| H018                              | 11018     | Geberauflösung                                  | Inkremente/Umdrehung |
| H020                              | 11020     | Skalierung Weg Zähler                           |                      |
| H021                              | 11021     | Skalierung Weg Nenner                           |                      |
| H022                              | 11022     | Skalierung Geschwindigkeit Zähler               |                      |
| H023                              | 11023     | Skalierung Geschwindigkeit Nenner               |                      |
| Begrenzungen und Refer            | renzfahrt |                                                 |                      |
| H030                              | 11030     | Software-Endschalter Links                      | Anwendereinheit      |
| H031                              | 11031     | Software-Endschalter Rechts                     | Anwendereinheit      |
| H032                              | 11032     | Hardware-Endschalter<br>1 = aktiv / 0 = inaktiv |                      |
| H033                              | 11033     | Referenz-Offset                                 | Anwendereinheit      |
| H034                              | 11034     | Referenztyp                                     |                      |
| H035                              | 11035     | Referenzdrehzahl 1                              | 0.1/min              |
| H036                              | 11036     | Referenzdrehzahl 2                              | 0.1/min              |
| H040                              | 11037     | Maximale Drehzahl Positionierbetrieb            | 0.1/min              |
| H041                              | 11038     | Maximale Drehzahl Tippbetrieb                   | 0.1/min              |
| Rampen (bei Ansteuerun            | g über Fe | ldbus-Gateway)                                  |                      |
| H042                              | 11042     | Rampe 1                                         | ms                   |
| H043                              | 11043     | Rampe 2                                         | ms                   |
| Drehzahlen und Rampen             | (bei Anst | euerung über Klemmen) – Tippbetrieb             |                      |
| H061                              | 11061     | Geschwindigkeit Schleichgang                    | 0.1/min              |
| H062                              | 11062     | Geschwindigkeit Eilgang                         | 0.1/min              |
| H063                              | 11063     | Rampe                                           | ms                   |
| Drehzahlen und Rampen             | (bei Anst | euerung über Klemmen) – Positionierbetrieb      |                      |
| H065                              | 11065     | Tab. 0: Position                                | Anwendereinheit      |
| H066                              | 11066     | Tab. 0: Geschwindigkeit                         | 0.1/min              |
| H067                              | 11067     | Tab. 0: Rampe                                   | ms                   |
|                                   |           |                                                 |                      |
| H086                              | 11086     | Tab. 7: Position                                | Anwendereinheit      |
| H087                              | 11087     | Tab. 7: Geschwindigkeit                         | 0.1/min              |
| H088                              | 11088     | Tab. 7: Rampe                                   | ms                   |
| Sonstige                          |           |                                                 |                      |
| H050                              | 11050     | Positionsfenster                                | Inkremente           |
| H056                              | 11056     | Geberüberwachung<br>1 = Ein / 0 = Aus           |                      |
| H057                              | 11957     | Geberüberwachung Timeout                        | ms                   |

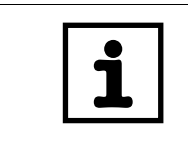

### HINWEIS

Diese Parameter und IPOS<sup>plus®</sup>-Variablen dürfen nach der Inbetriebnahme nicht mehr verändert werden!

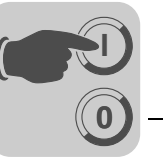

### 6 Betrieb und Service

### 6.1 Antrieb starten

Wechseln Sie nach dem Download mit "Weiter" zum Monitor der "Einfach-Positionierung".

#### Betriebsarten

|   | HINWEIS                                                                                                    |
|---|----------------------------------------------------------------------------------------------------|
| ĺ | Beachten Sie, dass nach einem Wechsel der Betriebsart die Signale "Tippen +",<br>"Tippen –" und "Start" um 50 ms zeitverzögert erfolgen müssen. |

Ansteuerung über Feldbus:

| Betriebsart | Ungültiger Mode | Tippbetrieb | Referenzierbetrieb | Positionierbetrieb |
|-------------|-----------------|-------------|--------------------|--------------------|
| PA1:Bit 11  | "0"             | "1"         | "0"                | "1"                |
| PA1:Bit 12  | "0"             | "0"         | "1"                | "1"                |

#### Ansteuerung über Klemmen:

| Betriebsart | Tippbetrieb | Teachbetrieb | Referenzierbetrieb | Positionierbetrieb |
|-------------|-------------|--------------|--------------------|--------------------|
| DI10        | "0"         | "1"          | "0"                | "1"                |
| DI11        | "0"         | "0"          | "1"                | "1"                |

#### Tippbetrieb

Über die Signale Tippen + und Tippen – kann der Antrieb verfahren werden.

- Feldbusansteuerung:

Geben Sie über das Prozess-Ausgangsdatenwort PA2 die Sollgeschwindigkeit vor. Bei einem Wert ≤ 0 verfährt der Antrieb mit Minimaldrehzahl.

Wird PA2: Bit 14 (Rampenumschaltung) auf "1" gesetzt, ist Rampe 2 statt Rampe 1 aktiv.

 Klemmenansteuerung (siehe Abschnitt "Einstellen der Parameter bei Klemmenansteuerung"):

Der Antrieb wird mit der "Geschwindigkeit Schleichgang" und der Rampe verfahren, die bei der Inbetriebnahme unter Tippbetrieb eingestellt sind. Wird der Binäreingang DI15 auf "1" gesetzt, wird die "Geschwindigkeit Eilgang" gewählt.

#### • Teachbetrieb (nur bel Klemmenansteuerung)

Über einen Flankenwechsel (mind. 200 ms pro Zustand) "0" - "1" - "0" am Binäreingang DI12 (Start) kann im referenzierten Zustand die aktuelle Position in den zuvor angewählten Tabellenplatz gespeichert werden. Der Teachvorgang ist erfolgreich abgeschlossen, wenn der Binärausgang DO03 auf "1" (Position gespeichert) gesetzt ist.

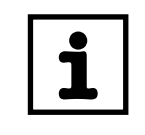

### HINWEIS

Ein nicht referenzierter Antrieb wird über DO01 (/Störung) = "0" signalisiert. Beachten Sie, dass MOVITRAC<sup>®</sup> B in diesem Fall keinen Fehler anzeigt.

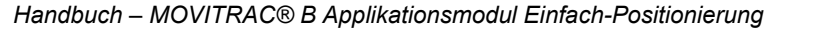

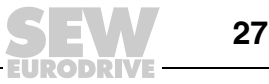

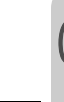

#### Referenzierbetrieb

Durch die Referenzfahrt (z. B. auf einen der beiden Hardware-Endschalter) wird der Referenzpunkt festgelegt. Setzen Sie PA1:Bit 8 (bzw. DI12) "Start" auf "1" um die Referenzfahrt zu starten. Das "1"-Signal muss für die gesamte Dauer der Referenzfahrt anstehen. Nach erfolgreich abgeschlossener Referenzfahrt wird PE1:Bit 2 (bzw. DO03) "Antrieb referenziert" gesetzt. Das "1"-Signal an PA1:Bit 8 (bzw. DI12) "Start" kann jetzt zurückgenommen werden. Der Antrieb ist referenziert.

#### Positionierbetrieb

- Im Positionierbetrieb können Sie den referenzierten Antrieb, bezogen auf den Maschinennullpunkt (Referenzpunkt), absolut positionieren.
- Nachdem Sie die Sollgeschwindigkeit über PA2 und die Sollposition über PA3 vorgegeben haben (bzw. den Tabellenplatz mit den Positionsbits DI13 – DI15 binär gewählt haben), kann über PA1:Bit 8 (bzw. DI12) "Start" der Positioniervorgang gestartet werden.
- Mit einer Sollgeschwindigkeitsvorgabe von ≤ 0 verfährt der Antrieb mit Minimaldrehzahl.
- Bei Ansteuerung über Klemmen ist die dem angewählten Tabellenplatz zugeordnete Rampe aktiv.
- Wird bei Ansteuerung über Feldbus PA2:Bit 14 (Rampenumschaltung) auf "1" gesetzt, ist Rampe 2 statt Rampe 1 aktiv.
- Bei aktiviertem Software-Endschalter kann nicht außerhalb der Endschalterbereiche verfahren werden.
- Eine neue Zielposition während des Verfahrvorgangs wird sofort übernommen.
- Nach Erreichen der Zielposition (±Positionsfenster) fällt die Bremse ein und PE1:Bit 3 (bzw. DO03) "Zielposition erreicht" wird gesetzt.

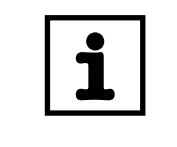

### HINWEIS

Bei Klemmenansteuerung wird ein nicht referenzierter Antrieb über DO01 (/Störung) = "0" signalisiert. Beachten Sie, dass MOVITRAC<sup>®</sup> B in diesem Fall keinen Fehler anzeigt.

### 6.2 Überwachungsfunktionen

#### Funktion Hardware-Endschalter

Wurden während der Inbetriebnahme die Hardware-Endschalter aktiviert, führt das Anfahren eines Hardware-Endschalters zum Stopp (Rampe t11) der Achse. Die Fehlermeldung F116, Subfehler-Code 29 (Endschalter angefahren), wird angezeigt. Die Fehlermeldung kann durch Umkehren der Verfahrrichtung wieder gelöscht werden. Ein Fehler-Reset ist nicht notwendig.

#### Funktion Software-Endschalter

- Die Überwachung der Software-Endschalter ist aktiviert, wenn bei der Inbetriebnahme der Wert des Software-Endschalters Rechts größer ist als der Wert des Software-Endschalters Links und die Achse referenziert ist.
- Im Tippbetrieb wird mit dem Erreichen von drei Positionsfenstern vor der Software-Endschalterposition die Achse gestoppt (Stopp-Rampe t13) und die Fehlermeldung F116, Subfehler-Code 78 (Software-Endschalter angefahren), ausgegeben. Die Fehlermeldung kann durch Umkehren der Verfahrrichtung und einem Fehler-Reset wieder gelöscht werden
- Im Tippbetrieb kann durch Setzen von PA1:Bit 15 (bzw. DI12) die Überwachung der Software-Endschalter ausgeschaltet werden.

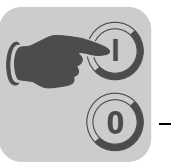

 Im Positionierbetrieb führt eine Sollpositionsvorgabe außerhalb der Software-Endschalter ebenfalls zu der Fehlermeldung F116, Subfehler-Code 78 (Software-Endschalter angefahren). Die Fehlermeldung kann durch Vorgabe einer Sollposition innerhalb der Software-Endschalter und einem Fehler-Reset wieder gelöscht werden

#### • Funktion Geberüberwachung

Mit aktivierter Geberüberwachung werden die Gebersignale auf Plausibilität (Drehrichtung) sowie Drahtbruch überwacht. Im Fehlerfall wird die Fehlermeldung F116, Subfehler-Code 14 (Geber), ausgelöst, wenn die während der Inbetriebnahme eingestellte Timeout-Zeit abgelaufen ist.

#### Anzeige von Subfehler-Codes

- Klemmenansteuerung: Der zu F116 gehörige Subfehler-Code wird auf der Oberfläche des Applikationsmoduls und über den Parameterbaum im Fehlerstatus (P012) angezeigt.
- Feldbusansteuerung:
   Zusätzlich zur Klemmenansteuerung wird der Subfehler-Code über PE1:Bit
   8 15 ausgegeben.

#### 6.3 Diagnose

*Monitorbetrieb* Im laufenden Betrieb kann der Monitor aufgerufen werden unter [MotionStudio] / [Applikationsmodule] / [Einfach-Positionierung]. Drücken Sie anschließend die Schaltfläche [Monitor] (siehe Kapitel "Einfach-Positionierung starten", Abschnitt "Startmonitor")

*Feldbus-Betrieb* Die über Feldbus übertragenen Prozesseingangs- und -ausgangsdaten werden decodiert angezeigt (siehe folgendes Bild).

| Steven Dates send                                                                                                    | en Stoppen                                                                                                    |
|----------------------------------------------------------------------------------------------------|----------------------------------------------------------------------------------------------------|
| Prozessausgangsdatenwinter (SPS> MC076)                                                                                                    | Prozesseingangsdatenwörter (MC07B> SP5)                                                                                                    |
|                                                                                                    | 000000000000000 [Mcde]                                                                                                    |
| BHD: Registrationelistop       BH2: FriejabelSchnelistop       BH2: Reserviet       BH2: Reserviet       BH2: Reserviet       BH2: Fable-Reset       BH2: Soll-Geschwindigkeit       D       Thmil | BB2 Matar dreit     [Default Mode       BB2 Antrick referenzieri     E       BB2 Antrick referenzieri     E       BB2 Exhibits Strung/Warnung     [Gerätestatus]]       BB3 Bins Hardware-Endschalter Fleichs     [Fehlercode]]       BB2 Fleicharte Endschalter Fleichs     [Fehlercode]]       FE2 Ist-Geschwintigkeit     [Gerätestatus]]       PE2 Ist-Position     [Immi] |
| MC07B Binäreingänge (SPS> MC07B)                                                                                                    | MC07B Binärausgänge (MC07B —> SPS)                                                                                                    |
| DI00: Endschater Rechts     DI01: FreigaberHalt     DI02: Endschater Links     DI02: Endschater Links     DI03: Geber auswertrung Spur B     DI04: Geber auswertrung Spur A                        | COO1: (Storung<br>DO02: Brense alf<br>DO03: Reserviert                                                                                                    |

12179ADE

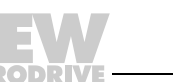

29

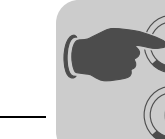

Klemmenbetrieb Die binären Ein- und Ausgangssignale werden decodiert angezeigt (siehe folgendes Bild).

|       | Steuern                                                               |                                             | Daten sender    |                                    | Stoppen                |                |
|-------|-----------------------------------------------------------------------|---------------------------------------------|-----------------|------------------------------------|------------------------|----------------|
|       | Binåreing                                                             | gånge (SPS> MCD7E)                          |                 | Bināras                            | usgånge (MC078 -> SPS) |                |
|       | 00000                                                                 | 000                                         | 0000            | 000                                | Topbetrieb             | [Mode]         |
| CI00  | Endschalter Rechts<br>Freigabe/Halt                                   | DI10: Mode 2<br>DI11: Mode 2                | 10              | DOD1: /Störung<br>DOD2: Bremse auf | Kene Freigabe          | [Gerätestatus] |
| DI02: | Endschalter Links<br>Geberauswertung Spur B<br>Geberauswertung Spur A | Di12: /SWES<br>Di13: Tippen<br>Di14: Tippen | •               | D003: Reserviert                   | Kein Fehler            | [Fehlercode]   |
|       |                                                                       | Di15: Eilgang<br>Di16: Fehler-F             | Reset           |                                    | 0                      | [mm]           |
|       |                                                                       |                                             | Tal             | bello                              |                        |                |
| Nr    | Position                                                              | Rampe                                       | Geschwindigkeit |                                    |                        |                |
|       | (mm)                                                                  | [ma]                                        | [Timin]         |                                    |                        |                |
| Tab O | 0                                                                     | 2000                                        | 1000            |                                    |                        |                |
| Tab 1 | 8000                                                                  | 2000                                        | 1000            |                                    |                        |                |
| Tab 2 | 6000                                                                  | 2000                                        | 1000            |                                    |                        |                |
| Tab 3 | 4000                                                                  | 2000                                        | 1000            |                                    |                        |                |
| Tab 4 | 2000                                                                  | 2000                                        | 1000            |                                    |                        |                |
| Tab 5 | -2000                                                                 | 1000                                        | 500             |                                    |                        |                |
|       | 4000                                                                  | 1000                                        | 500             |                                    |                        |                |
| Tab 6 |                                                                       | 1000                                        | #110            |                                    |                        |                |

Die Belegung der Ein- und Ausgangssignale ist abhängig von der gewählten Betriebsart. Beachten Sie dazu das Kapitel "Klemmenansteuerung über Digitalmodul FIO21B".

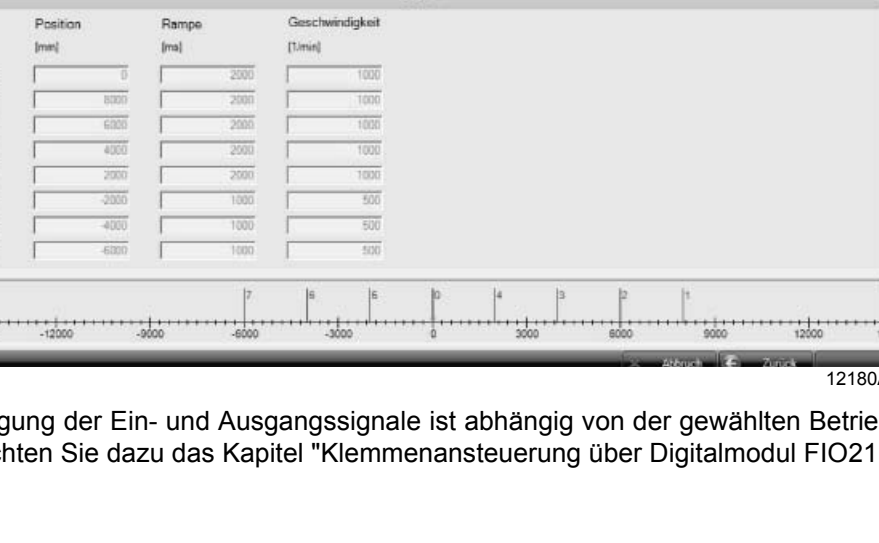

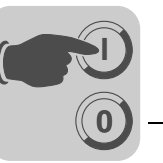

### 6.4 Steuerbetrieb

Mit der Schaltfläche [Steuern] können Sie den Antrieb manuell über die Oberfläche verfahren. Die Prozessdaten (bei Feldbus-Betrieb) bzw. die Binärsignale (bei Klemmenbetrieb) werden ignoriert. Bevor der Steuerbetrieb aktiv wird, müssen Sie den folgenden Sicherheitshinweis bestätigen.

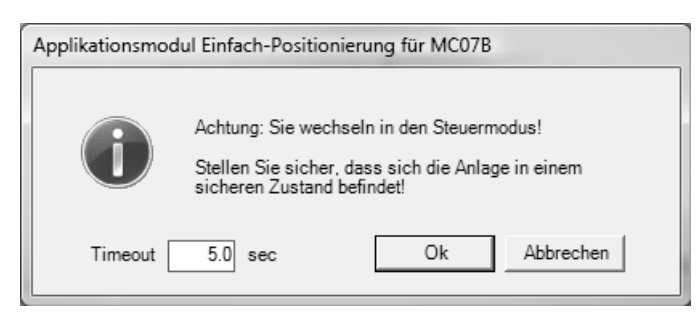

12181ADE

- Wird die Kommunikation unterbrochen, stoppt der Antrieb nach der hier eingestellten Timeout-Zeit.
- Im Steuerbetrieb können die entsprechenden Signale vorgegeben und mit der Schaltfläche [Daten senden] an den Antrieb gesendet werden.
- Mit der Schaltfläche [Stoppen] kann der Antrieb jederzeit angehalten werden.

Um wieder in die Statusansicht zu gelangen, klicken Sie die Schaltfläche [Status] und bestätigen Sie den folgenden Sicherheitshinweis (siehe folgendes Bild)

| Applikationsmodul Einfa | ich-Positionierun<br>ozessdaten werde | g für MCO 🛛 |
|-------------------------|---------------------------------------|-------------|
|                         | ОК                                    | Abbrechen   |

12182ADE

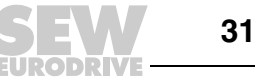

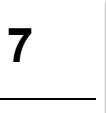

#### 7 Anhang

#### Kompatibilitätsvergleich Positionierung MOVIDRIVE<sup>®</sup> B / MOVITRAC<sup>®</sup> B 7.1

|                                                                                                    | MOVIDRIVE <sup>®</sup> B<br>Positionierung                                                                                                    | MOVITRAC <sup>®</sup> B<br>Einfach-Positionierung                                                                                                    |
|----------------------------------------------------------------------------------------------------|----------------------------------------------------------------------------------------------------|----------------------------------------------------------------------------------------------------|
| Feldbus-Schnittstelle                                                                                                    | 3 PD                                                                                                    | 3 PD                                                                                                    |
| Klemmenbelegung                                                                                                    | DI00: /Reglersperre<br>DI01: Freigabe<br>DI02: Reset Fehler<br>DI03: Nocke<br>DI04: /Endschalter rechts<br>DI05: /Endschalter links<br>DO00: Kein Fehler<br>DO01: Betriebsbereit | DI00: Endschalter Rechts<br>DI01: Rechts Halt<br>DI02: Endschalter Links<br>DI03: IPOS-Eingang für Geberauswertung<br>DI04: IPOS-Eingang für Geberauswertung<br>DI05: TF-Auswertung<br>DO01: Keine Störung<br>DO02: Bremse Auf<br>DO02: IPOS-Ausgang |
| Motorgeber                                                                                                    | Direkte Lageregelung                                                                                                    | OpenLoop - keine Lageregelung                                                                                                    |
| Externer Geber                                                                                                    | Direkte Lageregelung                                                                                                    | Nicht möglich                                                                                                    |
| Hiperface <sup>®</sup> -Geber                                                                                                    | Direkte Lageregelung                                                                                                    | Nicht möglich                                                                                                    |
| Geberüberwachung                                                                                                    | Per Firmware realisiert                                                                                                    | Mit IPOS <sup>plus®</sup> realisiert                                                                                                    |
| Lageregelung                                                                                                    | Ja (Antrieb bleibt bestromt)                                                                                                    | Nein (Bremse fällt ein, unbestromter Antrieb)                                                                                                    |
| Stellbereich                                                                                                    | Hoch                                                                                                    | Gering                                                                                                    |
| Rampenform                                                                                                    | Linear                                                                                                    | Linear oder asymmetrisch                                                                                                    |
| Zusätzliche<br>Rampenform                                                                                                    | Sinus, Quadrat, Jerk                                                                                                    | Nicht möglich                                                                                                    |
| Referenzfahrt                                                                                                    | Per Firmware realisiert<br>(Typ 0 – 8)                                                                                                    | Mit IPOS <sup>plus®</sup> -Programm realisiert<br>(Typ 3, 4, 5, 8)                                                                                                    |
| Tippbetrieb                                                                                                    | Lagegeregelt                                                                                                    | Drehzahlgesteuert                                                                                                    |
| Positionierbetrieb                                                                                                    | Lagegeregelt                                                                                                    | Drehzahlgesteuert                                                                                                    |
| Positionierverhalten                                                                                                    | Direkte Lageregelung<br>(mittels Firmware)                                                                                                    | IPOS-gesteuerter Zieleinlauf (asymptotische<br>Annäherung mit gesteuertem Bremseneinfall)                                                                                                    |
| On-the-fly                                                                                                    | <ul><li>Sollposition</li><li>Solldrehzahl</li><li>Rampenumschaltung</li></ul>                                                                                                    | <ul><li>Sollposition</li><li>Solldrehzahl</li><li>Rampenumschaltung</li></ul>                                                                                                    |
| <ul> <li>Fehlermeldungen:</li> <li>F78 Software-<br/>Endschalter</li> <li>F79 Hardware-<br/>Endschalter<br/>angefahren</li> <li>F14 Geberfehler</li> </ul> | Firmware erzeugt Umrich-<br>terfehler und stoppt den<br>Antrieb                                                                                                    | IPOS <sup>plus®</sup> stoppt Bewegung und zeigt Fehler an.                                                                                                    |

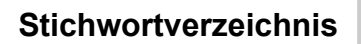

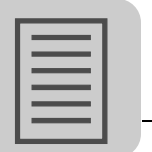

## 8 Stichwortverzeichnis

### Α

| Anschluss-Schaltbild MOVITRAC® B<br>Antrieb starten<br>Aufbau der Sicherheitshinweise                                                                                                    | 4<br>5<br>.13<br>.27<br>4                            |
|----------------------------------------------------------------------------------------------------|------------------------------------------------------|
| B<br>Detricheerten Übereicht                                                                                                    | 07                                                   |
| Bethebsarten, Obersicht                                                                                                    | .21                                                  |
| D                                                                                                    |                                                      |
| Diagnose                                                                                                    | .29                                                  |
| Drehzahlverlauf Einfach-Positionierung                                                                                                    | 7                                                    |
| F                                                                                                    |                                                      |
| Funktionsbeschreibung                                                                                                    |                                                      |
| Vier Betriebsarten                                                                                                    | 9                                                    |
|                                                                                                    |                                                      |
| H                                                                                                    |                                                      |
| Haftungsausschluss                                                                                                    | 4                                                    |
| I                                                                                                    |                                                      |
| Inbetriebnahme                                                                                                    | .16                                                  |
| Abschließen                                                                                                    | .24                                                  |
| Allgemeine Voraussetzungen                                                                                                    | .16                                                  |
| Berechnen der Skalierungsfaktoren Weg                                                                                                    |                                                      |
| und Geschwindigkeit                                                                                                    | 10                                                   |
| -                                                                                                    | . 19                                                 |
| Einstellen der Parameter bei Klemmen-                                                                                                    | . 19                                                 |
| Einstellen der Parameter bei Klemmen-<br>ansteuerung                                                                                                    | . 19<br>.22                                          |
| Einstellen der Parameter bei Klemmen-<br>ansteuerung<br>Einstellen der Parameter                                                                                                    | .19<br>.22                                           |
| Einstellen der Parameter bei Klemmen-<br>ansteuerung<br>Einstellen der Parameter<br>und Begrenzungen                                                                                                    | .22                                                  |
| Einstellen der Parameter bei Klemmen-<br>ansteuerung<br>Einstellen der Parameter<br>und Begrenzungen<br>Einstellen der Überwachungsfunktionen                                                                                                    | .22<br>.20<br>.23                                    |
| Einstellen der Parameter bei Klemmen-<br>ansteuerung<br>Einstellen der Parameter<br>und Begrenzungen<br>Einstellen der Überwachungsfunktionen<br>Parameter und IPOS-Variablen                                                                                                    | .22<br>.20<br>.23<br>.25                             |
| Einstellen der Parameter bei Klemmen-<br>ansteuerung<br>Einstellen der Parameter<br>und Begrenzungen<br>Einstellen der Überwachungsfunktionen<br>Parameter und IPOS-Variablen<br>Programm Einfach-Positionierung starten<br>Sollwartguallo wöhlen                                                                                                    | .22<br>.20<br>.23<br>.25<br>.16                      |
| Einstellen der Parameter bei Klemmen-<br>ansteuerung<br>Einstellen der Parameter<br>und Begrenzungen<br>Einstellen der Überwachungsfunktionen<br>Parameter und IPOS-Variablen<br>Programm Einfach-Positionierung starten<br>Sollwertquelle wählen                                                                                                    | .22<br>.20<br>.23<br>.25<br>.16<br>.18               |
| Einstellen der Parameter bei Klemmen-<br>ansteuerung<br>Einstellen der Parameter<br>und Begrenzungen<br>Einstellen der Überwachungsfunktionen<br>Parameter und IPOS-Variablen<br>Programm Einfach-Positionierung starten<br>Sollwertquelle wählen<br>Startmonitor                                                                                                    | .19<br>.22<br>.20<br>.23<br>.16<br>.18<br>.17        |
| Einstellen der Parameter bei Klemmen-<br>ansteuerung<br>Einstellen der Parameter<br>und Begrenzungen<br>Einstellen der Überwachungsfunktionen<br>Parameter und IPOS-Variablen<br>Programm Einfach-Positionierung starten<br>Sollwertquelle wählen<br>Startmonitor<br>Installation                                                                                                    | .19<br>.22<br>.23<br>.25<br>.16<br>.18<br>.17        |
| Einstellen der Parameter bei Klemmen-<br>ansteuerung<br>Einstellen der Parameter<br>und Begrenzungen<br>Einstellen der Überwachungsfunktionen<br>Parameter und IPOS-Variablen<br>Programm Einfach-Positionierung starten<br>Sollwertquelle wählen<br>Startmonitor<br>Installation<br>Klemmenansteuerung über Digitalmodul<br>FO21B                                                    | .19<br>.22<br>.20<br>.23<br>.25<br>.16<br>.18<br>.17 |
| Einstellen der Parameter bei Klemmen-<br>ansteuerung<br>Einstellen der Parameter<br>und Begrenzungen<br>Einstellen der Überwachungsfunktionen<br>Parameter und IPOS-Variablen<br>Programm Einfach-Positionierung starten<br>Sollwertquelle wählen<br>Startmonitor<br>Installation<br>Klemmenansteuerung über Digitalmodul<br>FO21B<br>MOVITRAC® B mit Feldbussteuerung                | .19<br>.22<br>.20<br>.23<br>.25<br>.16<br>.18<br>.17 |
| Einstellen der Parameter bei Klemmen-<br>ansteuerung<br>Einstellen der Parameter<br>und Begrenzungen<br>Einstellen der Überwachungsfunktionen<br>Parameter und IPOS-Variablen<br>Programm Einfach-Positionierung starten<br>Sollwertquelle wählen<br>Startmonitor<br>Installation<br>Klemmenansteuerung über Digitalmodul<br>FO21B<br>MOVITRAC® B mit Feldbussteuerung<br>(Übersicht) | .19<br>.22<br>.23<br>.25<br>.16<br>.18<br>.17<br>.15 |

| Technologieausführung                                                                  | . 12           |
|----------------------------------------------------------------------------------------|----------------|
| ĸ                                                                                      |                |
| Klemmenansteuerung über<br>Digitalmodul FIO21B<br>Kompatibiltätsvergleich MDX B / MC B | . 15<br>. 32   |
| Μ                                                                                      |                |
| Mängelhaftungsansprüche<br>Mitgeltende Unterlagen<br>MOVITOOLS® installieren           | 4<br>5<br>. 12 |
| P                                                                                      |                |
| Parameter und IPOS-Variablen<br>Projektierung<br>Endschalter, Referenzpunkt und        | . 25<br>8      |
| Maschinennullpunkt                                                                     | 9              |
| Funktionsbeschreibung                                                                  | 9              |
| PC und Software                                                                        | 8              |
| Prozessdatenbelegung bei Ansteuerung                                                   |                |
| über Feldbus-Gateway                                                                   | . 10           |
| Umrichter, Motoren und Geber                                                           | 8              |
| Voraussetzungen                                                                        | 8              |
| ProzessAusgangsdaten                                                                   | . 10           |
| ProzessEingangsualen                                                                   |                |
| über Feldbus-Gateway                                                                   | 10             |
| ProzessAusgangsdaten                                                                   | 10             |
| ProzessEingangsdaten                                                                   | . 11           |
| s                                                                                      |                |
| ←<br>Skalierungsfaktoren Weg und Geschwindigkeit                                       |                |
|                                                                                        | 40             |

| Skalierungsfaktoren Weg und Geschwindigkeit |     |
|---------------------------------------------|-----|
| berechnen                                   | 19  |
| Sollwertquelle wählen                       | 18  |
| Starten des Antriebs                        | 27  |
| Startmonitor                                | 17  |
| Steuerbetrieb                               | 31  |
| Systembeschreibung                          | . 6 |
| Anwendungsbereiche                          | . 6 |
| т                                           |     |
| Technologieausführung                       | 12  |
| U                                           |     |
| Überwachungsfunktionen                      | 28  |

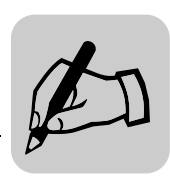

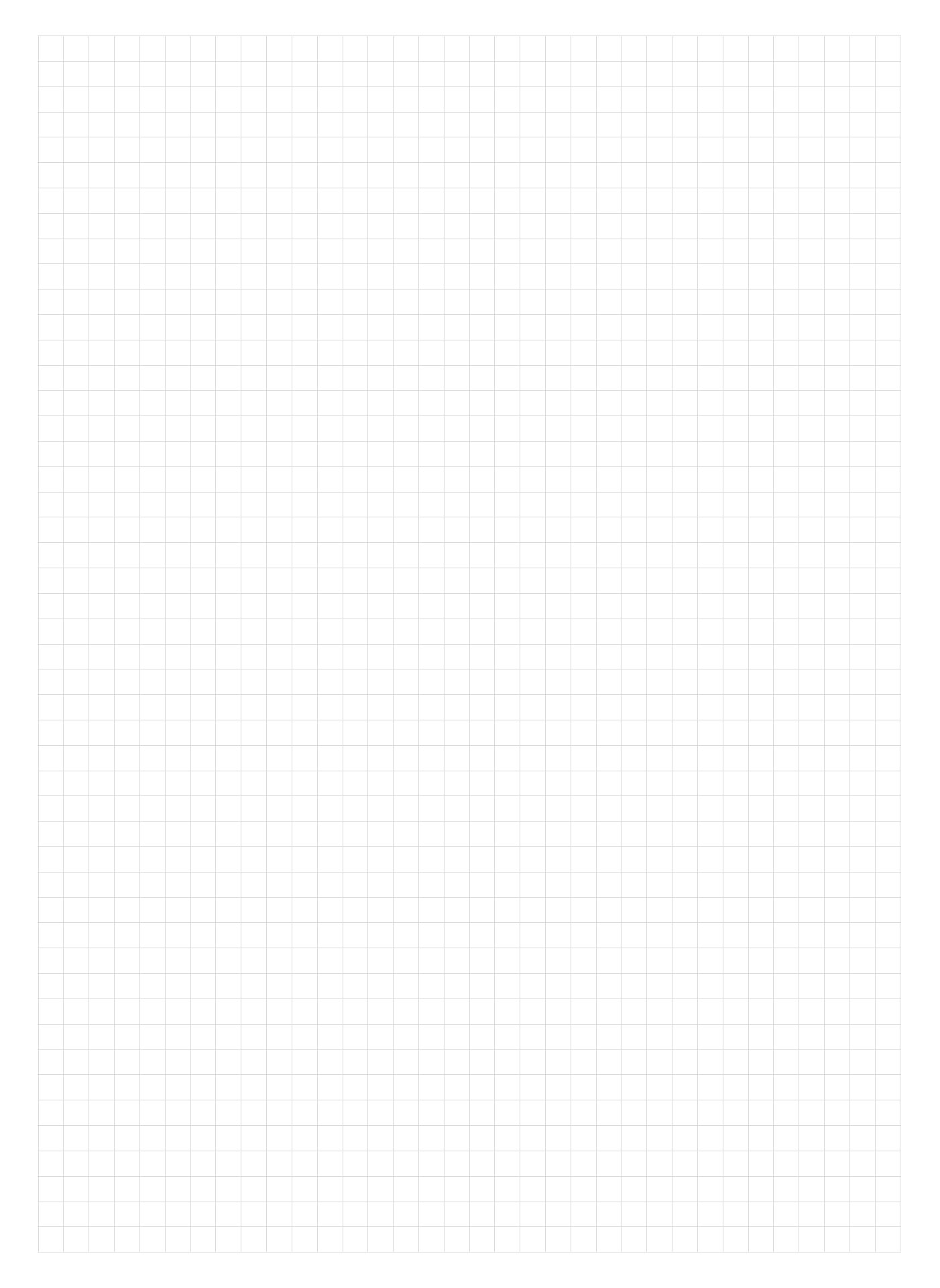

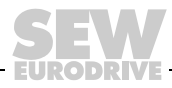

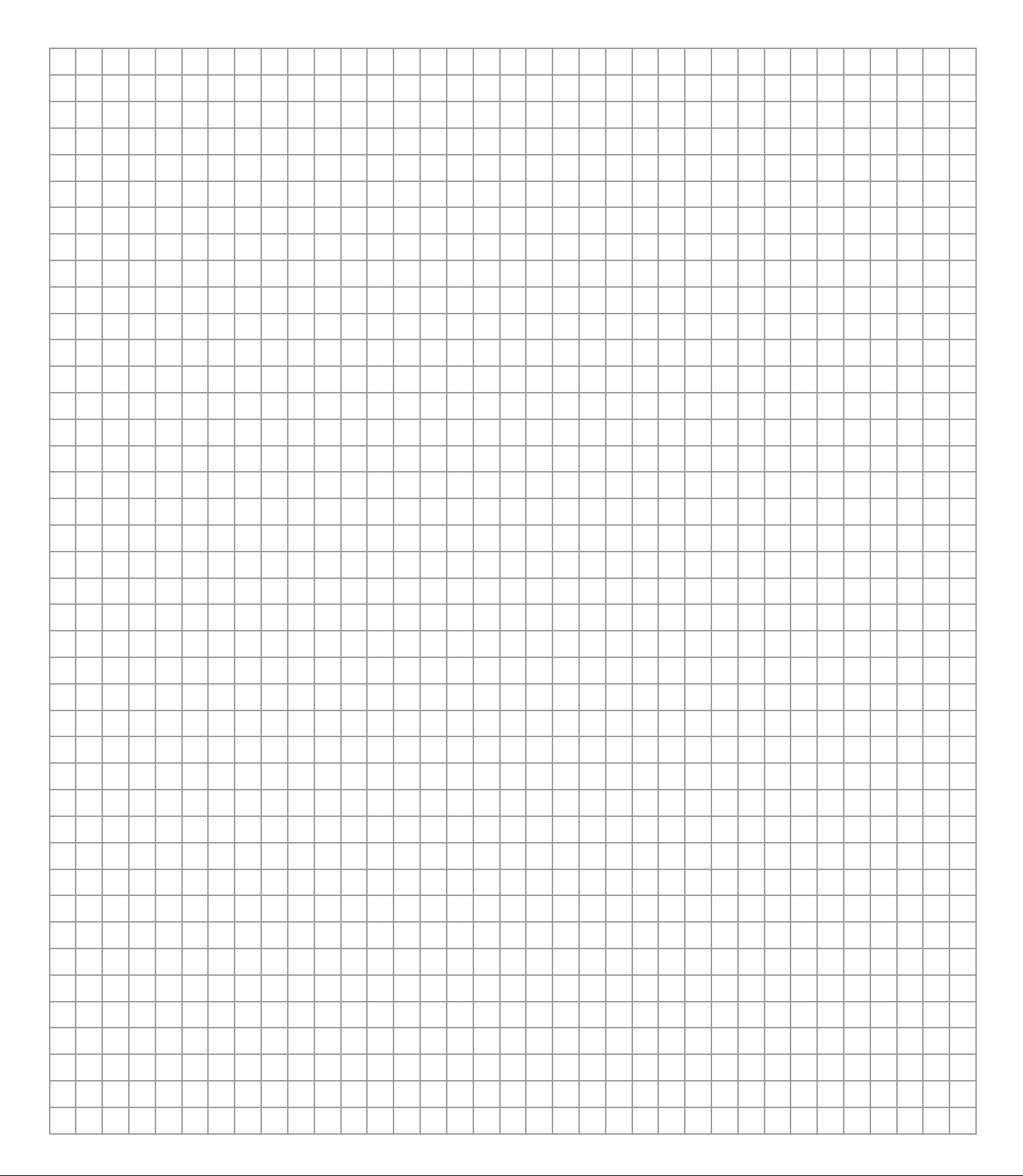

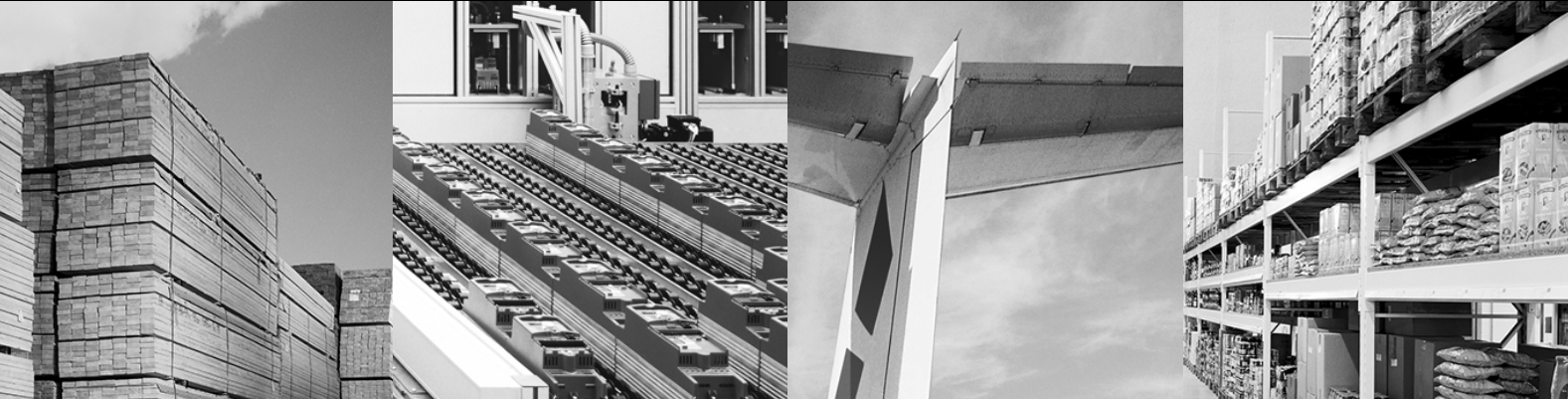

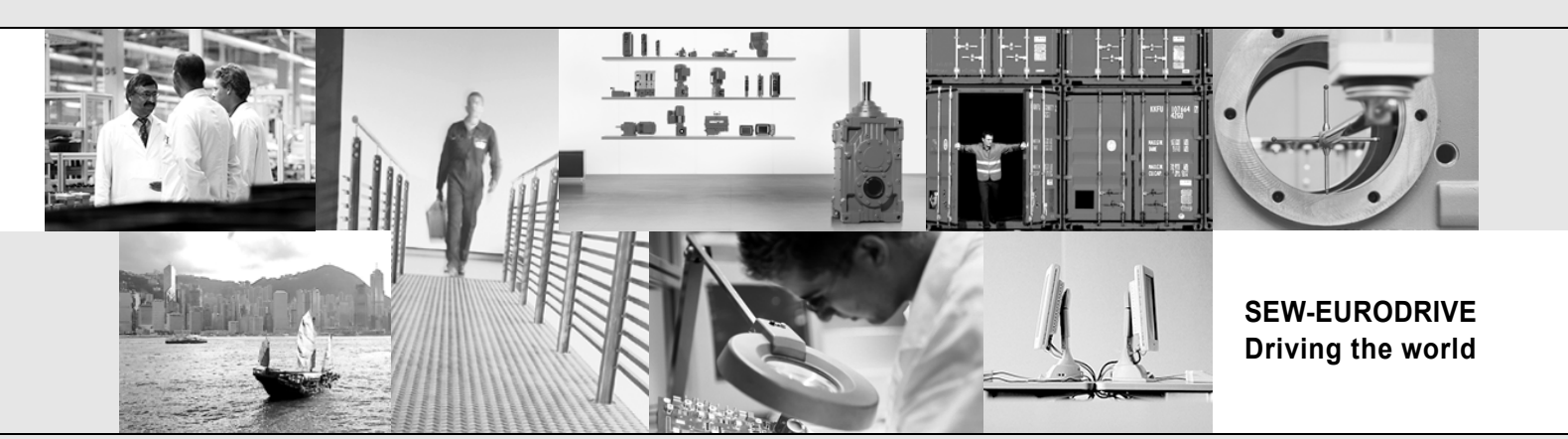

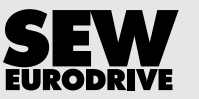

SEW-EURODRIVE GmbH & Co KG P.O. Box 3023 D-76642 Bruchsal/Germany Phone +49 7251 75-0 Fax +49 7251 75-1970 sew@sew-eurodrive.com

→ www.sew-eurodrive.com